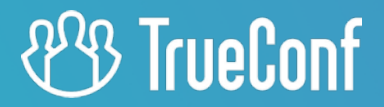

# **TrueConf Group Z**

Руководство пользователя

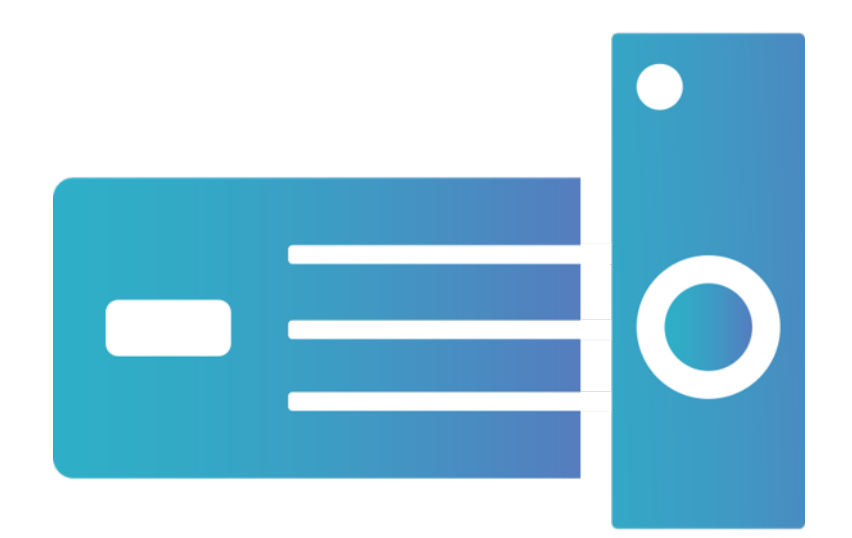

© 2025 ООО «Труконф». trueconf.ru

# Оглавление

| 1. Что такое TrueConf Group Z                                 | 6  |
|---------------------------------------------------------------|----|
| 1.1. Назначение терминала                                     | 6  |
| 1.2. Комплектация                                             | 7  |
| 1.3. Описание терминала                                       | 7  |
| 2. Управление терминалом TrueConf Group Z                     | 9  |
| 2.1. Главный экран терминала                                  | 9  |
| 2.2. Клавиши пульта управления                                | 10 |
| 3. Подготовка к работе                                        | 12 |
| 3.1. Подключение оборудования                                 | 12 |
| 3.2. Установка IP-адреса                                      | 12 |
| 3.3. Доступ к панели управления                               | 13 |
| 3.4. Настройка языка и даты                                   | 13 |
| 3.5. Ограничение доступа к настройкам                         | 13 |
| 3.6. Возврат к заводским настройкам                           | 14 |
| 3.7. Сброс настроек                                           | 15 |
| 4 Настройка оборудования                                      | 16 |
| 4.1. Мониторы                                                 | 16 |
| 4.2. Захват изображения                                       | 16 |
| 4.3. Микрофон                                                 | 17 |
| 4.4. Динамики                                                 | 18 |
| 4.5. Спящий режим                                             | 18 |
|                                                               | 20 |
| 5.1 Настройка Протоколов                                      | 20 |
| 5.2 Настройка SIP                                             | 20 |
|                                                               | 20 |
| 5.4 Настройка RTP                                             | 21 |
|                                                               | 21 |
| 6.1. Общие дереметри ридее                                    | 22 |
| 6.2. Настройки раскладок                                      | 22 |
|                                                               | 22 |
|                                                               | 22 |
| 6.5 BLIGOD KODEKOP                                            | 23 |
| 6.6. Настройка транспаций                                     | 24 |
|                                                               | 24 |
| 6.8. Назначение пресетов РТ7-камеры                           | 25 |
|                                                               | 20 |
| 7. интеграция со служоами                                     | 20 |
|                                                               | 20 |
| 7.2. TrueConf Server                                          | 20 |
|                                                               | 21 |
| 8. Приём и отправка вызовов                                   | 28 |
| 8.1. Обработка входящих вызовов                               | 28 |
| 8.2. Как позвонить на другой терминал/устройство              | 28 |
| 8.2.1. Как позвонить по протоколам SIP, H.323, RTSP, VNC, NDI | 28 |
| 8.2.2. Звонок пользователю или в конференцию TrueCont         | 28 |
| <ul><li>х.2.3. Просмотр информации о звонке</li></ul>         | 29 |
| 8.3. Как создать групповую конференцию                        | 30 |
| 8.3.1. Добавление участников во время беседы                  | 30 |
| 2025 ООО «Труконф», trueconf.ru                               | 2  |

|    | 8.3.2. Технические данные о подключениях                                                  | 31       |
|----|-------------------------------------------------------------------------------------------|----------|
|    | 8.4. Календарь                                                                            | 31       |
| 9  | Управление раскладками                                                                    | 32       |
|    | 9.1. Во время звонка точка-точка                                                          | 32       |
|    | 9.2. Во время групповой конференции                                                       | 33       |
| 1  | <ol> <li>Работа с терминалом во время конференции</li> </ol>                              | 36       |
|    | 10.1. Смена устройств                                                                     | 36       |
|    | 10.2. Управление РТZ-камерами                                                             | 36       |
|    | 10.2.1. Подключенной к терминалу камерой                                                  | 30       |
|    |                                                                                           | 37       |
|    | 10.4. Запись                                                                              | 38       |
|    | 10.5. Трансляции                                                                          | 38       |
|    | 10.5.1. Смена устройств                                                                   | 38       |
| 1  | 1. Работа с адресной книгой                                                               | 39       |
|    | 11.1. Интеграция с LDAP                                                                   | 39       |
|    | 11.2. Адресная книга                                                                      | 39       |
|    | 11.2.1. Переключение вида и вызов абонента                                                | 39       |
|    | 11.2.2. Редактирование списка                                                             | 40       |
|    | 11.3. История вызовов                                                                     | 40       |
|    | П.4. Календарь                                                                            | 40       |
| 1  | 2. Описание панели управления                                                             | 42       |
|    | 12.1. Панель оыстрого доступа                                                             | 42       |
|    | 12.3. Информация                                                                          | 44       |
| 1  | 3. Управление звонками через веб-интерфейс                                                | 45       |
|    | 13.1. Настройка камеры                                                                    | 45       |
|    | 13.2. Вызов абонента                                                                      | 46       |
|    | 13.3. Редактирование адресной книги                                                       | 47       |
|    | 13.4. Демонстрация контента                                                               | 48       |
|    | 13.5. Переключение раскладок                                                              | 48       |
|    | 13.7. Список участников                                                                   | 49       |
|    | 13.8. Управление РТZ-камерами                                                             | 51       |
|    | 13.9. Запись и трансляция                                                                 | 51       |
| 14 | 4. Видеозаписи                                                                            | 53       |
|    | 14.1. Просмотр видеозаписей                                                               | 53       |
|    | 14.2. Управление списком записей                                                          | 53       |
| 1  | 5. Настройка через веб-интерфейс                                                          | 54       |
|    | 15.1. Настройка HTTP/HTTPS соединения                                                     | 54       |
|    | 15.2. Настройка                                                                           | 55       |
|    | <ul> <li>15.2.1. Параметры даты и времени</li> <li>15.2.2. Управление питанием</li> </ul> | 55<br>56 |
|    | 15.2.2. Эправление питанием<br>15.2.3 Алминистрирование и обновление ПО                   | 57       |
|    | 15.2.4. Диагностика работы                                                                | 57       |
| 1  | <ol> <li>Управление из командной строки</li> </ol>                                        | 60       |
|    | 16.1. Как подключиться                                                                    | 60       |
|    |                                                                                           |          |

| 16.2. Команды управления                | 61  |
|-----------------------------------------|-----|
| 16.2.1. ANSWER                          | 61  |
| 16.2.2. AUDIOCODEC                      | 62  |
| 16.2.3. AUDIOMUTE                       | 62  |
| 16.2.4. AUTOANSWER                      | 63  |
| 16.2.5. CALLINFO                        | 63  |
| 16.2.6. CALLHISTORY                     | 64  |
| 16.2.7. CAMERA                          | 64  |
| 16.2.8. CAMERAMUTE                      | 64  |
| 16.2.9. CONTENT                         | 65  |
| 16.2.10. CORETEMP                       | 65  |
| 16.2.11. DIAL                           | 66  |
| 16.2.12. DTMF                           | 66  |
| 16.2.13. HANGUP                         | 66  |
| 16.2.14. HOSTNAME                       | 67  |
| 16.2.15. IP                             | 67  |
| 16.2.16. LAYOUT                         | 68  |
| 16.2.17. LISTDEVICE                     | 69  |
| 16.2.18. MENU                           | 70  |
| 16.2.19. MULTIPOINT                     | 71  |
| 16.2.20. PROTOCOL                       | 71  |
| 16.2.21. REBOOT                         | 72  |
| 16.2.22. RCKEY                          | 72  |
| 16.2.23. SELFVIEW                       | 73  |
| 16.2.24. SETDEVICE                      | 73  |
| 16.2.25. SHUTDOWN                       | 74  |
| 16.2.26. SPEAKERMUTE                    | 74  |
| 16.2.27. VIDEOCODEC                     | 75  |
| 16.2.28. VIDEOMIXER                     | 75  |
| 16.2.29. VOLUME                         | 75  |
| 16.2.30. WHOAMI                         | 76  |
| 16.3. Увеломпения                       | 77  |
| 16.3.1. audiomute off                   | 77  |
| 16.3.2. audiomute on                    | 77  |
| 16.3.3. cameramute off                  | 77  |
| 16.3.4. cameramute on                   | 77  |
| 16.3.5. outgoing content stream started | 77  |
| 16.3.6. outgoing content stream stopped | 77  |
| 16.3.7. Dial failed                     | 77  |
| 16.3.8. Hangup call                     | 77  |
| 16.3.9. Incoming call                   | 77  |
| 16.3.10. Outgoing call                  | 78  |
| 16.3.11. speakermute off                | 79  |
| 16.3.12. speakermute on                 | 79  |
| 17. Возможности TrueConf Group 7        | 20  |
| 17.1 Поллерживаемые протоколы и колеки  | 80  |
|                                         | 20  |
| 17.1.2 Видеокодеки                      | 200 |
| 17.1.3. Аудиокодски                     | 80  |
| 17.1.4. Разрешения видео                | 80  |
|                                         | 00  |

|    | 17.2. Интерфейсы подключения                             | 80 |
|----|----------------------------------------------------------|----|
|    | 17.3. Сетевые интерфейсы                                 | 81 |
|    | 17.4. Функционал терминала                               | 81 |
|    | 17.4.1. Общие функции                                    | 81 |
|    | 17.4.2. Функции управления                               | 82 |
|    | 17.4.3. Функции диагностики (через WEB)                  | 83 |
|    | 17.4.4. Возможности администрирования (через WEB)        | 83 |
|    | 17.4.5. Функционал пульта управления                     | 83 |
|    | 17.4.6. Обработка входящих вызовов                       | 84 |
|    | 17.4.7. Функционал встроенного MCU                       | 84 |
|    | 17.4.8. Управление электропитанием                       | 84 |
|    | 17.5. Безопасность                                       | 85 |
|    | 17.6. Условия эксплуатации, транспортирования и хранения | 85 |
| 18 | 3. Инструкция для переговорных комнат                    | 86 |
|    | 18.1. Включение терминала                                | 86 |
|    | 18.2. Входящий звонок                                    | 86 |
|    | 18.3. Как позвонить с терминала                          | 86 |
|    | 18.4. Звонок из адресной книги                           | 87 |
|    | 18.5. Показ презентации                                  | 87 |
|    | 18.6. Возможности во время звонка                        | 87 |
|    |                                                          |    |

# 1. Что такое TrueConf Group Z

# 1.1. Назначение терминала

Программный продукт TrueConf Group Z представляет собой готовую прошивку на базе OC Linux (в том числе отечественных), которая устанавливается на ПК в переговорных комнатах и конференц-залах для организации и проведения видеоконференций по классическим протоколам SIP/H.323. Доступны дополнительные возможности: использование инструментов для совместной работы (демонстрация презентаций, запись), управление раскладками, подключение участников по протоколам VNC, NDI, RTSP, и пр. Конечным заказчикам как правило терминал на базе TrueConf Group Z предоставляется в виде готового программно-аппаратного комплекса (ПАК) с развёрнутым ПО.

С помощью данного терминала вы можете развернуть готовую к использованию систему для организации видеосвязи в качестве до 2160р включительно в зависимости от комплектации. Он поддерживает соединение по протоколам SIP, H.323, RTSP и RTP, а также может выполнять роль MCU на 12 портов.

TrueConf Group Z позволяет вам:

- совершать видеозвонки;
- собирать видеоконференции (при наличии в комплектации функции MCU);
- записывать конференции;
- захватывать и демонстрировать контент из USB-устройств и карт видеозахвата;
- транслировать конференцию на внешние ресурсы;
- подключать источники видео по протоколам NDI и VNC;
- управлять терминалом посредством WEB-интерфейса;
- использовать дополнительные возможности при интеграции с TrueConf Server и TrueConf MCU;
- работать с двумя мониторами одновременно.

Благодаря модульной комплектации TrueConf Group Z может работать с различным периферийным оборудованием:

- любыми совместимыми PTZ-камерами, работающими по интерфейсам USB 2.0/USB 3.0/HDMI и поддерживающими управление по RS-232 (Clevermic VISCA, Sony VISCA, Pelco-P, Pelco-D) или USB;
- USB-спикерфонами;
- аналоговыми устройствами воспроизведения либо захвата звука;
- мониторами, подключаемыми с помощью HDMI и DisplayPort;
- USB-клавиатурой.

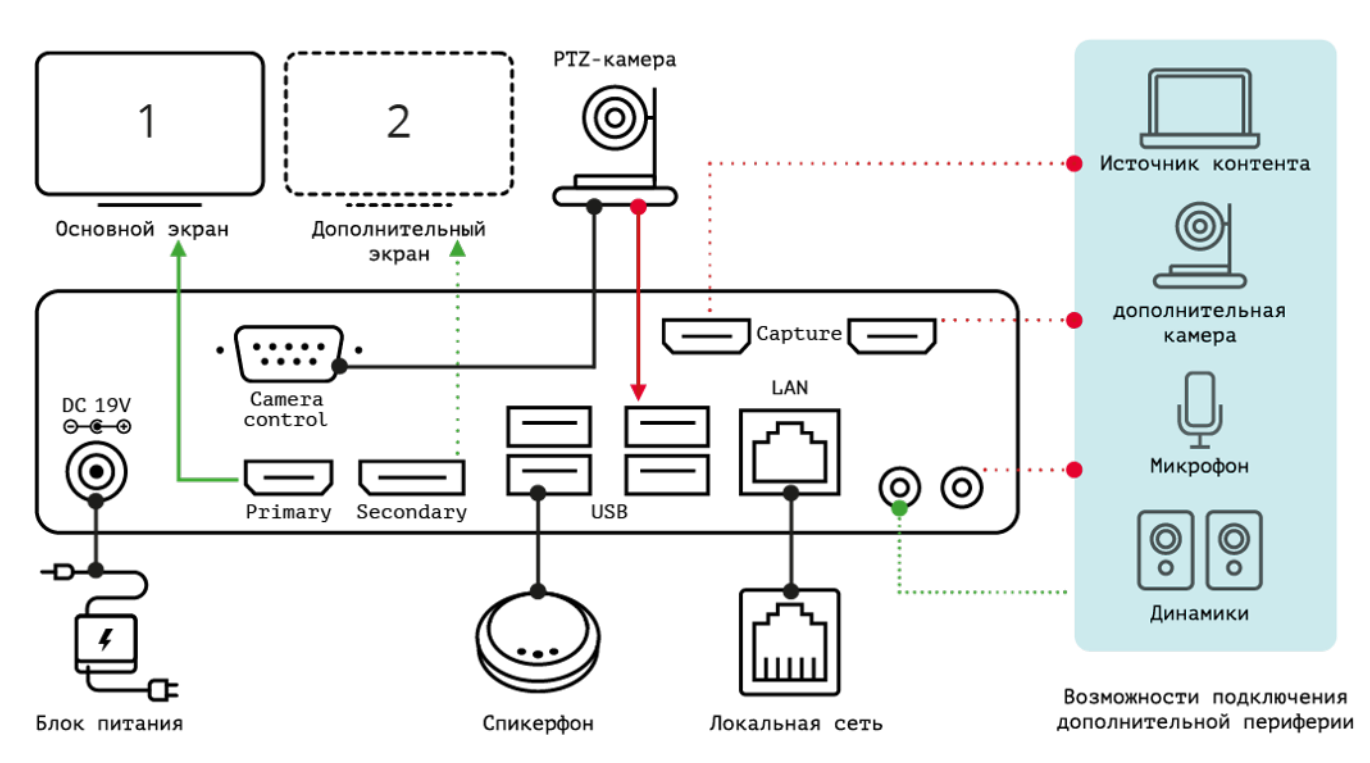

Однако мы рекомендуем приобретать готовые комплекты в интернет-магазине UnitSolutions или консультироваться по подбору оборудования с нашими специалистами.

#### 1.2. Комплектация

В качестве ПАКа TrueConf Group Z предлагается в различных комплектациях, которые содержат:

- сам программно-аппаратный терминал (опционально с MCU);
- встроенный модуль для захвата контента с двумя HDMI-входами (опционально);
- пульт дистанционного управления;
- периферийное аудио-видео оборудование (обычно это РТZ-камера и спикерфон).

#### 1.3. Описание терминала

ПАК на базе TrueConf Group Z представляет собой устройство в металлическом корпусе. В левой части передней панели находится кнопка включения питания, а в правой части за декоративной пластиковой панелью — ИК-приёмник пульта дистанционного управления:

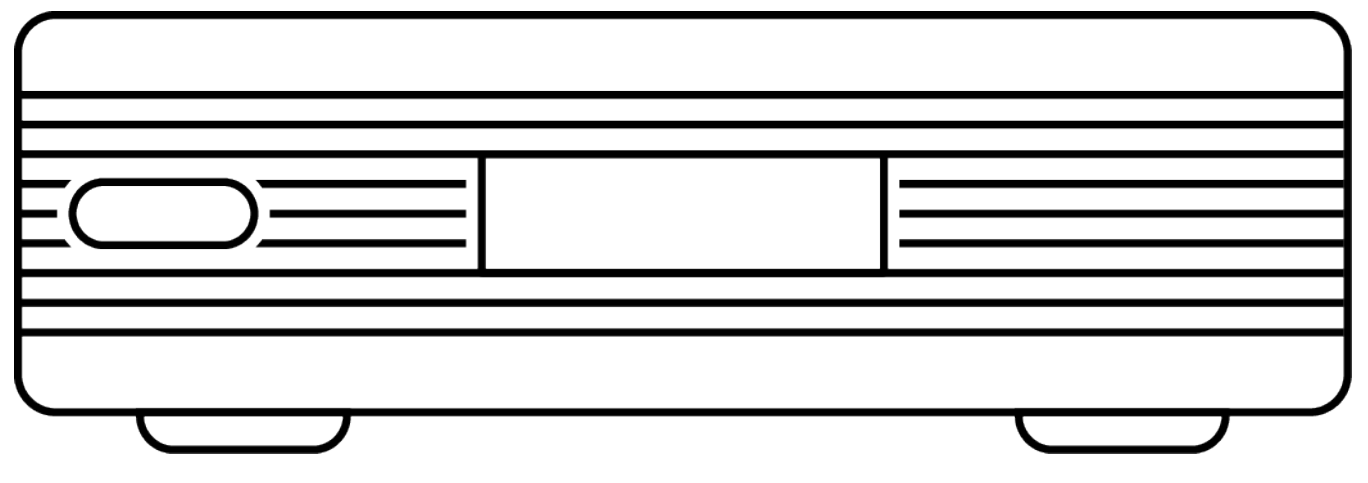

#### На задней панели терминала находятся следующие разъёмы:

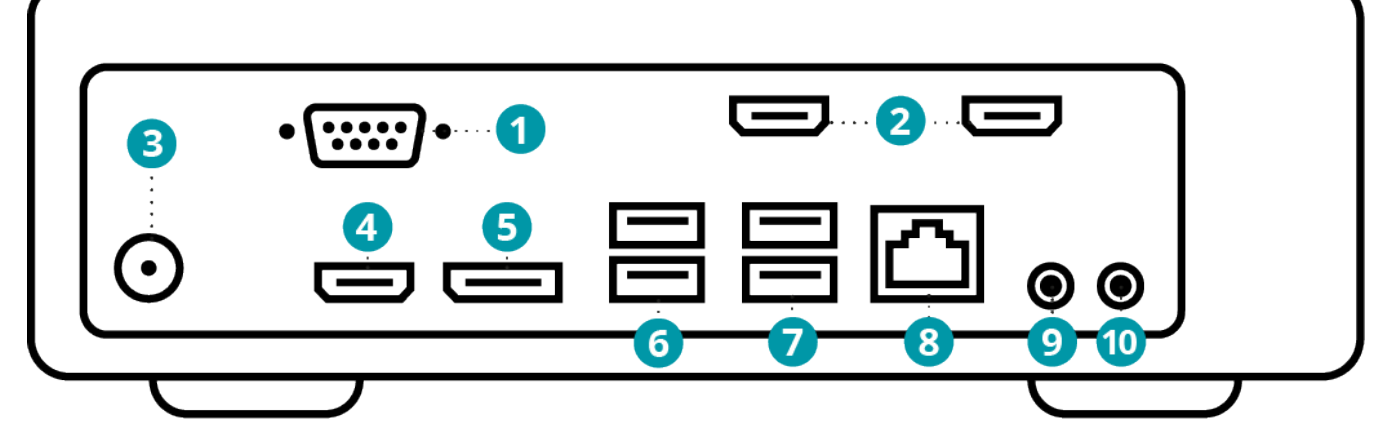

- 1. RS-232 для управления РТZ-камерой.
- НDМІ-входы для захвата контента или подключения HDМІ-камеры (наличие зависит от комплектации).
- 3. Разъём питания.
- 4. HDMI-выход для подключения основного экрана.
- 5. DisplayPort для подключения дополнительного экрана.
- 6. USB 3.1 для подключения периферийного AV-оборудования.
- 7. USB 2.0 для подключения периферийного AV-оборудования.
- 8. RJ-45 для подключения к сети Ethernet.
- 9. Дополнительный аудиовыход для подключения устройства вывода звука.
- 10. Дополнительный аудиовход для подключения аналогового микрофона.

# 2. Управление терминалом TrueConf Group Z

Есть несколько способов управлять терминалом:

- в переговорной комнате:
  - с помощью пульта дистанционного управления (ИК-приёмник установлен в передней части устройства);
  - через горячие клавиши на подключённой к терминалу USB-клавиатуре.
- удалённо:
  - через веб-интерфейс, доступный по локальной сети;
  - с помощью Android-приложения TrueConf Room Discovery, свежую версию apkфайла с поддержкой терминала требуется запросить у технической поддержки Труконф. Как пользоваться приложением смотрите в документации TrueConf Room.

Пульт дистанционного управления работает от двух элементов питания типа ААА (идут в комплекте).

# 2.1. Главный экран терминала

Сразу после включения на экране TrueConf Group Z должен отобразиться главный экран, содержащий:

- в верхней части состояние подключения к локальной сети (IP-адрес терминала при успешном подключении или надпись **Сеть недоступна** в противном случае), дату и время, а также панель уведомлений с информацией:
  - о регистрации на cepвepe SIP в случае успеха будет указано имя терминала на SIPcepвepe, например, SIP: meeting-room, иначе — выведен код ошибки, например SIP: 200 Unregistered
  - о регистрации на H.323 гейкипере в случае успеха отобразится имя терминала на H.323 гейткипере, например, H323: meeting-room, иначе выведен код ошибки, например H323: TransportError.
- в центральной части главное меню с пунктами:
  - Вызовы;
  - Журнал;
  - Адресная книга;
  - Настройки;
  - Календарь.
- в нижней части значки уведомлений о работе терминала:
  - 🛚 отключение микрофона 👰
  - 🜼 отключение устройства вывода звука Ŵ
  - старт записи конференции
  - старт RTMP трансляции 🕨
  - старт SAP трансляции 🕋
- изображение с подключенной к терминалу веб-камеры в качестве фона.

Чтобы перейти в какой-либо раздел главного меню, нужно переместить на него фокус с помощью клавиш-стрелок на пульте или клавиатуре и нажать **ОК**.

Чтобы выбрать пункт выпадающего списка или начать вводить текст, тоже нужно переместить фокус на соответствующий элемент и нажать **ОК**.

Для ввода текста вы также можете использовать экранную или обычную клавиатуру. Для вызова экранной клавиатуры наведите фокус на поле и нажмите кнопку OK на пульте.

Подробнее о разных разделах меню вы можете прочитать ниже, в частях о настройке и об использовании TrueConf Group Z.

#### 2.2. Клавиши пульта управления

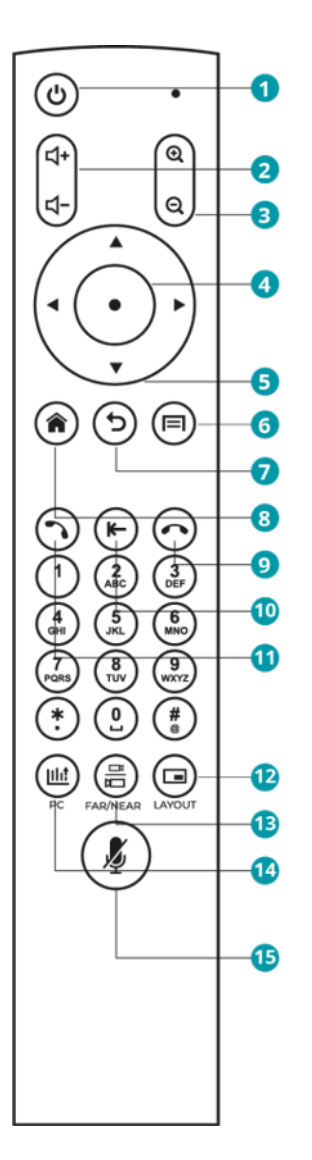

На пульте есть следующие клавиши:

- 1. Выключение терминала.
- 2. Настройка уровня громкости звука из динамиков терминала.
- 3. Кнопки масштабирования во время управления РТZ-камерой или показа презентации.
- 4. Центральная клавиша навигационного блока (далее для краткости кнопка ОК):
  - нажимает кнопку на экране, на которую наведён фокус;
  - раскрывает список на экране, на который наведён фокус.
- 5. Клавиши-стрелки:
  - в меню переход между элементами интерфейса;

- во время звонка или конференции управление PTZ-камерой.
- 6. В зависимости от контекста использования:
  - в главном меню переход в адресную книгу, повторное нажатие откроет виртуальную клавиатуру для быстрого добавления нового контакта;
  - во время сеанса видеосвязи открытие контекстного меню управления его ходом.
- 7. Клавиша возврата:
  - во время работы с меню возвращает в предыдущий раздел, в самом верхнем разделе меню скрывает его;
  - во время групповой конференции или звонка завершение сеанса связи.
- 8. Переход в главное меню.
- 9. Клавиша сброса:
  - во время звонка с одним собеседником завершает звонок;
  - во время групповой конференции позволяет выбрать и завершить одно из соединений;
  - во время работы с меню возвращает в предыдущий раздел, в самом верхнем разделе меню скрывает его.
- 10. При вводе символов или работе с экранной клавиатурой удаление последнего набранного символа.
- 11. Клавиша вызова:
  - при переходе в адресную книгу или журнал вызовов звонок выбранному абоненту;
  - в главном меню открывает меню вызова абонента.
- 12. Переключение раскладки во время конференции.
- 13. Во время звонка переключает действие кнопок управления (стрелок и кнопок масштабирования) между разными источниками контента:
  - своей PTZ-камерой;
  - PTZ-камерой собеседника;
  - демонстрируемой презентацией.
- 14. Выбор устройства для демонстрации контента.
- 15. Отключение микрофона (внизу экрана появится иконка 📐).

Также в веб-интерфейсе доступен экранный пульт управления, полностью повторяющий описанный выше функционал.

# 3. Подготовка к работе

В данном разделе показано, как произвести первоначальные настройки терминала TrueConf Group Z с помощью пульта управления. Для более удобного администрирования с расширенными возможностями мы рекомендуем использовать панель управления, доступную через веб-интерфейс.

По умолчанию доступ к панели управления может отсутствовать и после подключения терминала к локальной сети понадобится настроить его. После этого все настройки можно будет произвести в браузере.

Также доступен сброс терминала на заводские настройки.

#### 3.1. Подключение оборудования

# Подключение оборудования к TrueConf Group Z требуется производить только в выключенном состоянии.

Подсоедините к системному блоку терминала входящее в комплект оборудование, а также экран и сетевой интерфейс. Вы можете подсоединить и USB-клавиатуру, если хотите с её помощью управлять устройством. Затем подключите TrueConf Group Z комплектным блоком питания к электросети 110-240 В и запустите его с помощью кнопки включения на передней панели.

После первого включения терминала необходимо настроить параметры сетевого подключения и доступ к панели управления.

#### 3.2. Установка ІР-адреса

Для назначения TrueConf Group Z IP-адреса, шлюза и маски подсети перейдите в Настройки →Сеть →IPv4.

Если в вашей сети действует сетевая служба DHCP, включите соответствующий пункт для автоматической конфигурации подключения. В противном случае вручную настройте следующие параметры:

- Адрес IP;
- Маска подсети;
- Шлюз;
- Первичный DNS;
- Вторичный DNS.

Если в вашей сети используется протокол IPv6, вы можете настроить его таким же образом в меню **Настройки →Сеть →IPv6**.

Для более тонкой настройки сети перейдите в **Настройки →Сеть →Ethernet**:

- 1. В меню Канальный уровень вы можете отключить Автосогласование и вручную настроить Скорость сети (Мбит/с) и Режим работы (half duplex или full duplex).
- 2. Раздел IEEE 802.1х позволяет настроить подключение по протоколу контроля доступа IEEE 802.1х, указав логин, пароль и метод аутентификации (MD5, PEAP, TLS, TTLS).

3. При использовании в корпоративной сети VLAN в разделе **IEEE 802.1q** можно настроить подключение по протоколу IEEE 802.1q, указав ID подсети.

В случае успешного подключения к сети в верхней части экрана отобразится IP-адрес терминала.

#### 3.3. Доступ к панели управления

Чтобы управлять ходом конференций можно было удалённо (через веб-интерфейс), перейдите в раздел Настройки >Сеть >HTTP, включите HTTP Сервер и выберите порт (по умолчанию 80).

В панели управления терминалом здесь также присутствует прямая ссылка для доступа в раздел записей конференций. Например, её можно передать оператору для скачивания им сохранённых записей мероприятия.

Таким же образом вы можете настроить доступ по HTTPS. При необходимости ограничить доступ к панели управления из браузера укажите логин и пароль администратора.

 Загрузить файлы сертификата и приватного ключа для HTTPS можно только в панели управления.

После этого панель управления станет доступна по адресу, указанному в настройках IP. Этот же адрес будет отображаться в верхней части экрана во время работы с меню терминала.

#### 3.4. Настройка языка и даты

Чтобы выбрать язык меню, перейдите в раздел Настройки →Система.

Там же доступны настройки даты и времени. Вы можете задать их вручную, но для TrueConf Group Z доступно подключение к интернет-сервисам точного времени и синхронизация параметров по протоколу NTP. Для этого просто укажите адрес сервиса в поле **NTP Сервер**.

В разделе Настройки ->Система вы также можете очистить адресную книгу.

# Учтите, что действие очистки адресной книги необратимо!

# 3.5. Ограничение доступа к настройкам

Чтобы ограничить доступ к настройкам терминала для пользователей TrueConf Group Z в переговорной комнате, вы можете задать пароль в поле Настройки →Система →Пароль от настроек.

После ввода пароля выйдите из раздела **Настройки →Система** в главное меню терминала. Новый пароль доступа сразу же станет активен. Теперь для перехода в настройки потребуется указать данный пароль с помощью пульта или подключенной клавиатуры.

Если вы забыли пароль доступа к настройкам терминала, вы можете изменить его или сбросить в панели управления.

Чтобы задать пароль для доступа к управлению TrueConf Group Z с помощью интерфейса командной строки, перейдите к параметру Пароль на API и введите желаемую комбинацию символов.

#### 3.6. Возврат к заводским настройкам

Для терминала TrueConf Group Z доступен возврат к заводскому состоянию. В этом случае будет выполнена **полная перезапись прошивки** с сохранением лицензии. Для осуществления сброса вам понадобится флеш-накопитель с чистым образом системы, для её получения свяжитесь с нами любым удобным способом.

Обратите внимание, что требуется именно флеш-накопитель с полным образом системы, нельзя пытаться восстановить терминал используя просто файл прошивки, записанный на внешний носитель.

Для сброса прошивки:

- 1. Выключите терминал, но не отключайте его от электропитания. Подключение к локальной сети не требуется.
- 2. (Опционально) подключите к терминалу клавиатуру. Будет полезно если нет под рукой пульта управления.
- 3. Подключите флеш-накопитель с образом системы в любой USB-порт терминала.
- 4. Включите терминал с помощью пульта или кнопки питания и сразу же после этого нажмите несколько раз до появления меню восстановления кнопку "стереть" на пульте или **Backspace** на клавиатуре.
- 5. Отобразится меню восстановления с заголовком **Программа установки TrueConf Group**.
- 6. Выберите с помощью кнопок-стрелок пункт **Установка оффлайн** и нажмите кнопку **ОК** на пульте или **Enter** на клавиатуре для начала процесса.

В случае каких-либо проблем во время процедуры обратитесь в техническую поддержку компании Труконф.

#### 3.7. Сброс настроек

Функционал сброса настроек доступен не во всех вариантах прошивки. Свяжитесь с менеджером компании Труконф для уточнения доступности в вашем устройстве.

В некоторых случаях может понадобиться сбросить большинство параметров терминала TrueConf Group Z на значения по умолчанию. Например, если не удаётся попасть в настройки из-за забытого пароля, или для быстрого возврата заводского состояния после неудачного применения каких-то параметров. В этом случае будут сброшены все настройки, кроме указанных ниже:

- адресная книга;
- журнал вызовов;
- записи конференций и трафика;
- логи;
- сетевые настройки;
- настройки времени.

Для сброса настроек не понадобится пульт или панель управления, нужен только доступ к самому терминалу:

- 1. Нажмите 5 раз подряд на кнопку питания на корпусе терминала. Появится окно с предупреждением о сбросе к заводским настройкам.
- 2. Нажмите кнопку питания ещё раз для подтверждения сброса.

# 4. Настройка оборудования

Выберите модели устройств в разделах, перечисленных ниже. Если устройство не входит в стандартную комплектацию TrueConf Group Z, его название будет отображаться в списке с пометкой в квадратных скобках, например [USB] CleverMic.

# 4.1. Мониторы

Стандартная версия TrueConf Group Z поддерживает подключение двух мониторов одновременно к разъёмам HDMI и DisplayPort. Для их настройки перейдите в раздел Настройки →Видео →Вывод изображения.

Если подключены оба монитора, в выпадающем списке **Основной монитор** выберите дисплей, на котором должно отображаться главное меню терминала.

При необходимости вы можете изменить разрешение основного и дополнительного (в разделе **Второй монитор**) мониторов с помощью соответствующих пунктов. Чтобы выбрать настройки рендеринга меню, используйте пункт **Разрешение рендеринга**. Эта настройка поможет решить возможные проблемы совместимости при подключении двух мониторов с разным разрешением.

В меню **Контент второго монитора** выберите, что должно выводиться на дополнительном мониторе:

- Презентация демонстрируемый контент;
- Локальное видео изображение с подключенной к терминалу веб-камеры;
- Как на основном дублирование изображения основного монитора.

Также с помощью функции **Определить видео выходы** вы можете отобразить на подключенных к терминалу дисплеях цифры 1 и 2, показывающие соответственно основной и дополнительный мониторы.

# 4.2. Захват изображения

Перейдите в раздел Настройки →Видео →Захват изображения и установите настройки веб-камеры и других источников захвата видео:

- 1. Выберите нужный источник в списке Основная камера, это может быть:
  - веб-камера;
  - контент с карты захвата;
  - NDI-поток отображаются все, которые найдены в локальной сети (то есть те же, что в разделе Адресная книга >NDI);
  - RTSP-поток отображаются имена контактов из локальной адресной книги терминала, у которых указана строка вызова RTSP. Если для контакта было указано несколько RTSP-адресов, то захватывается изображение из первого в списке. Таким образом, для вывода картинки с какого-то RTSP-потока вместо камеры надо сначала добавить его в контакты терминала, потом выбрать в настройках;
  - VNC-поток отображаются имена контактов из локальной адресной книги терминала, у которых указана строка вызова VNC. Логика отображения такая же как и для RTSP.

- 2. Если выбрана веб-камера, то можно:
  - изменить яркость, контрастность, насыщенность и прочие настройки захватываемого видео. Для этого перейдите в раздел Параметры изображения. Обратите внимание, что в зависимости от используемой модели камеры некоторые настройки могут не оказывать видимого влияния на картинку;
  - указать используемое Максимальное разрешение камеры;
  - включить **Автонастройка разрешения**, чтобы терминал автоматически подстраивал качество захватываемого с камеры изображения.

3. Если используется РТZ-камера, в пункте **Управление РТZ** выберите протокол для управления ею.

4. В случае управления камерой по протоколу VISCA укажите Адрес камеры.

5. Терминал поддерживает управление камерой, подключенной к локальной сети, по протоколу VISCA over IP. Для отправки команд такой камере следует указать её IP-адрес в поле **VISCA IP**.

# К терминалу TrueConf Group можно подключить дополнительные переходники с USB на RS-232 для управления несколькими камерами по протоколам VISCA, PELCO-D, PELCO-P одновременно.

#### 4.3. Микрофон

Перейдите в раздел Настройки →Аудио →Аудио входы.

В списке **Предпочитаемый вход** выберите интерфейс, к которому подключен микрофон. Произнесите несколько слов, и если оборудование работоспособно и распознаётся терминалом, то **Уровень микрофона** будет меняться в зависимости от громкости голоса.

Для проверки работы микрофона перейдите в **Настройки →Аудио →Проверка звука**. Нажмите **Начать** в пункте **Проверка микрофона по шлейфу**. Проверьте громкость и качество воспроизведения входного аудиосигнала через динамики терминала. Если параметры громкости вас не устраивают (например, звук слишком слабый), настройте громкость микрофона в пункте **Усиление микрофона** и попробуйте включить **Усиление входного сигнала**.

В случае использования усиления входного сигнала микрофона вместе с громкостью могут появляться различные помехи или искажения звучания. Рекомендуем применять данную настройку только в случае крайней необходимости.

Для устранения эффекта эха вернитесь в раздел Настройки >Аудио >Аудио входы и включите Подавление шума. Если это не помогло, для подбора наилучшего сочетания настроек используйте пункты Управление усилением микрофона, Подавление эха и Настройки эхоподавления. При использовании USB-спикерфона эхокомпенсатор и шумоподавление должны быть отключены, а при использовании аналогового микрофона или его аналога, подключенного через мини-джек – включены. Когда же для захвата звука используется спикерфон, а для вывода – устройство, подключенное по HDMI (например, динамики ТВ-панели или монитора), аппаратный эхокомпенсатор работать не может, нужно использовать программный.

Настройки аудио (шумоподавление, эхокомпенсация, громкость) сохраняются для каждого устройства индивидуально.

При использовании спикерфона Yamaha YVC-1000 для корректной работы требуется подключать его к терминалу **только** через порт USB 3.1.

#### 4.4. Динамики

Перейдите в раздел Настройки →Аудио →Аудио выходы и выберите динамик в пункте Предпочитаемый выход.

Для проверки воспроизведения звука нажмите **Начать** в пункте **Тест динамика**. В случае успешного подключения оборудования вы должны услышать небольшой музыкальный отрывок.

# \* Проверить подключение динамиков вы также можете в разделе Настройки → Аудио →Проверка звука.

#### 4.5. Спящий режим

Вы можете настроить параметры спящего режима. При этом терминал использует пониженный режим энергопотребления и остаётся способен принимать входящие вызовы. Во время перехода в ждущий режим и выключения терминала подключенные к нему PTZ-камеры автоматически поворачиваются влево-вверх до упора независимо от типа управления, т.е. это справедливо для RS-232, NDI, VISCA-IP, USB. При выходе из сна камеры возвращаются в исходное положение.

В случае видеозвонка, по нажатию любой кнопки на пульте и при переходе на вкладку Управление конференцией в веб-интерфейсе происходит выход из спящего режима и активация периферийного оборудования.

Чтобы TrueConf Group Z автоматически переходил в спящий режим, он не должен находиться в состоянии предпросмотра презентации, а на экране должно быть выбрано главное меню.

Для настройки перейдите в раздел **Настройки →Спящий режим**:

- 1. Выберите интервал времени, по истечении которого терминал перейдёт в спящий режим.
- 2. Укажите действие кнопки питания пульта управления: перевод терминала в спящий режим или же его выключение.
- 3. Выберите, должен ли TrueConf Group Z при переходе в спящий режим переводить в него и подключенные дисплеи при поддержке такого режима с их стороны.

При автоматическом переходе в спящий режим на главном экране терминала в течение первых 10 минут будут отображаться часы.

# 5. Настройка протоколов

# 5.1. Настройка Н.323

Для настройки протокола H.323 через главное меню терминала перейдите с помощью пульта ДУ в раздел Настройки **>Сеть >H.323**.

- 1. Включите пункт Использовать Н.323.
- 2. Укажите **Добавочный номер (E.164)** и **H.323 имя** для звонков на TrueConf Group Z без необходимости указывать IP-адрес терминала (иначе в качестве значения по умолчанию будет использовано название системы).
- 3. В пункте **H.235 кодирование** выберите, следует ли использовать шифрование по протоколу H.235:
  - Запрещено не используется;
  - Разрешено использование шифрования предпочтительно, но необязательно, то есть если на стороне абонента оно отсутствует, то связь с ним будет установлена;
  - **Обязательно** TrueConf Group Z не будет соединяться с абонентами, у которых отсутствует поддержка H.235.

4. В меню **Прохождение NAT** при необходимости включите прохождение NAT по протоколам H.460.18 и H.460.19.

5. Чтобы зарегистрировать терминал на внешнем Н.323 гейткипере, перейдите в раздел **Регистрация**:

- в пункте **Использование гейткипера** выберите **Автообнаружение** для обнаружения его адреса в сети или **Указать явно** для ручного ввода адреса;
- укажите, следует ли использовать гейткипер для исходящих Н.323 вызовов;
- укажите его Адрес (при выборе его ручного ввода);
- введите Имя пользователя и Пароль для авторизации (если требуются).

# 5.2. Настройка SIP

Чтобы ваш терминал мог использовать протокол SIP, настройте его в разделе Настройки →Сеть →SIP.

- 1. Включите пункт Использовать SIP.
- 2. При необходимости активируйте пункт Защита от спама. Эта возможность бывает полезна, когда терминал становится доступен по протоколу SIP снаружи локальной сети. В этом случае он может подвергаться атаке различных вредоносных утилит, которые ищут плохо защищённые корпоративные IP-ATC для проброса трафика. Это проявляется в виде спам-вызовов на терминал. При включённой защите от спама ПО TrueConf Group Z по характерным признакам определяет такие вызовы и игнорирует их.
- 3. Выберите протокол для передачи потока демонстрируемого контента в меню **Транспорт BFCP**: UDP или TCP.
- 4. При необходимости включите **SRTP кодирование**.
- 5. В меню **Прохождение NAT** вы можете настроить использование протоколов ICE и TURN, а также указать адрес сервера NAT и его авторизационные данные.

6. Для регистрации TrueConf Group Z на внешнем сервере SIP перейдите в меню **Регистрация**. Там вы можете указать регистрационные данные для сервера, используемый транспортный протокол и следует ли использовать его для исходящих вызовов.

# 5.3. Настройка NAT

Чтобы тонко настроить прохождение NAT, используйте раздел Настройки -> Ceть -> NAT:

- 1. Укажите публичный (внешний) IP-адрес вашего TrueConf Group Z, например, WAN IP роутера, к которому он подключен.
- 2. Настройте диапазоны RTP, Н.245 и BFCP портов.
- 3. Для удобства тут также представлены пункты для быстрого перехода к настройкам NAT для SIP и H.323.

При сбросе настроек TrueConf Group Z на заводские диапазоны портов примут стандартные для TrueConf Server значения по-умолчанию.

# 5.4. Настройка RTP

В разделе Настройки **>Сеть >RTP** вы можете задать:

- ограничение на размер передаваемых по сети данных MTU (размер RTP пакета без учета UDP и IP заголовков);
- метод приоритезации трафика (QoS) и настройки меток QoS для аудио и видео.

# 6. Подготовка к конференциям

# 6.1. Общие параметры видео

В разделе **Настройки →Видео →Потоки** вы можете задать следующие параметры:

- 1. Ограничение скорости видеопотока.
- 2. Слежение за шириной полосы пропускания и выравнивание скорости канала.
- 3. Адаптивное управление качеством видео в зависимости от ширины канала связи.
- 4. Автоматическое восстановление потерянных пакетов. Это поможет при звонках по протоколу SIP в ситуациях, когда в сети есть регулярные потери, не связанные с переполнением каналов передачи данных на маршруте. Позволяет восстановить до 10% потерянных пакетов.
- 5. Качество кодирования основного (видео) и дополнительного (презентация) потоков: в зависимости от выбранного профиля выбирается баланс между частотой кадров и разрешением изображения.
- 6. Процент ширины канала, выделяемый дополнительному потоку (для трансляции контента).

# 6.2. Настройки раскладок

Чтобы настроить параметры формирования раскладки, перейдите в раздел Настройки → Видео →Раскладка, где вы сможете:

- в пункте Скрывать своё видео настроить, будете ли вы во время звонка видеть изображение с собственной камеры;
- включить отображение индикатора уровня громкости микрофона в видеоокнах всех участников;
- выбрать режим масштабирования видео на экране монитора:
  - **По размеру видео** масштабирует отображаемую раскладку с сохранением пропорций так, чтобы картинка целиком поместилась на экран;
  - Подогнать под окно отображает раскладку таким образом, чтобы изображение на экране выравнивалось по высоте.
- включить **режим раскладки с перекрытием**, при котором одно из видеоокон разворачивается на весь экран конференции, а слоты других участников размещаются поверх него. А ниже настроить процент перекрытия.

Схемы раскладок, которые формируются на TrueConf Group Z, смотрите в разделе "Управление раскладками".

# 6.3. Настройки вызовов

В разделе **Настройки >Вызовы** вы можете задать общие параметры работы с видеозвонками:

- 1. Отображаемую в видеоокне терминала подпись. Также она будет отображаться в списке найденных устройств в адресной книге на других терминалах TrueConf Group Z.
- 2. Порядок обзвона абонентов.
- 3. Очерёдность используемых протоколов при совершении вызова.
- 4. Разрешение на удалённое управление подключенной к TrueConf Group Z камерой.

- 5. Использование H.239/BFCP потока для трансляции контента.
- 6. Передачу презентации в конференцию по кнопке или сразу при подключении источника.

В меню Настройки >Вызовы >Параметры приема вызовов вы можете задать особые параметры приёма входящих вызовов:

- Параметры приёма первого входящего и всех последующих (в случае использования функции MCU) вызовов: Авто, Спрашивать или Не беспокоить – тогда терминал будет автоматически отклонять вызов.
- 2. Приём вызовов только от контактов из адресной книги.
- 3. Отключение микрофона и камеры терминала при входящем вызове.
- 4. Защиту от SIP-спама, аналогично разделу Настройки →Сеть →SIP.
- 5. Блокировку входящих SIP-вызовов.
- 6. Блокировку всех входящих звонков, если на терминале запущена запись или трансляция.

#### 6.4. Активация функции МСИ

По умолчанию TrueConf Group Z работает в режиме точка-точка, когда видеосвязь устанавливается в полнодуплексном режиме, что позволяет двум абонентам одновременно видеть и слышать друг друга. Если же во время звонка на терминал позвонит ещё один пользователь, то он не сможет подключиться и увидит сообщение, что устройство занято.

По желанию заказчика терминал может быть укомплектован встроенным сервером MCU. При работе TrueConf Group Z в этом режиме видеозвонок переводится в режим групповой конференции. Тогда звонящие на терминал пользователи автоматически добавляются в идущую на нём конференцию (в пределах доступного в соответствии с лицензией лимита внешних подключений).

Чтобы активировать данную функцию:

- 1. Перейдите в раздел **Настройки →Вызовы →Настройки МСU**.
- 2. В пункте Многоточечное соединение выберите Включено.
- 3. Настройте Режим ответа: Авто, Спрашивать или Не беспокоить.
- 4. Укажите Режим микширования видеопотоков:
  - Все на экране все участники конференции видят и слышат друг друга;
  - Видео урок подключенные участники видят только ведущего, в качестве которого выступает терминал, но все друг друга слышат;
  - По голосу все участники получают раскладку как в режиме "все на экране", но в приоритетном видеоокне будет отображаться активный говорящий.

4. При необходимости включите отображение индикатора громкости на каждом видеоокне.

5. Если вы не хотите, чтобы в раскладке автоматически создавалось новое видеоокно для транслируемых участниками в отдельном окне презентации или рабочего стола, активируйте параметр Запретить прием презентаций.

#### 6.5. Выбор кодеков

Список всех поддерживаемых терминалом кодеков смотрите в разделе "Поддерживаемые протоколы и кодеки".

Перейдите в раздел **Настройки >Видео >Кодеки** и оставьте там включёнными только те видеокодеки, которые поддерживаются всеми устройствами, участвующими в конференции.

То же самое проделайте с аудиокодеками в разделе **Настройки →Аудио →Кодеки**.

#### Отключить аудикодек G.711 невозможно.

#### 6.6. Настройка трансляций

Чтобы наблюдать за ходом конференции могло много людей, не обязательно подключать их всех в качестве участников. Вы можете настроить трансляцию конференции на сервисы потокового вещания по протоколам RTMP, SAP, а также в локальной сети по протоколу NDI:

- 1. Перейдите в раздел Настройки →Запись и трансляция TrueConf Group Z.
- 2. Для настройки RTMP-трансляции перейдите в пункт меню **RTMP** и задайте необходимые параметры: адрес сервера, RTMP-приложение, название/ключ потока, логин и пароль.
- 3. Для настройки вещания по протоколу SAP перейдите в меню **SAP**. Вы сможете указать адрес и порт.
- 4. Чтобы транслировать мероприятие по протоколу NDI, перейдите в меню **NDI** и укажите имя потока.

Для любого из методов трансляции вы можете настроить автоматический старт и остановку вещания при начале и завершении сеанса связи соответственно.

#### 6.7. Запись

Чтобы настроить запись конференций, используйте раздел Настройки →Запись и трансляция →Запись на диск. Там вы увидите информацию об оставшемся месте на диске.

Если включить пункт **Циклическая запись**, то после исчерпания места новые файлы записей будут сохраняться вместо самых старых. Процесс записи будет непрерывным и вам не нужно будет заботиться о том, сколько места осталось на диске.

Включение параметра **Включать запись автоматически** активирует автоматическое начало записи видеозвонка при его старте. Соответственно, параметр **Выключать запись автоматически** отвечает за автоматическое окончание процесса записи при завершении звонка.

В меню Настройки >Запись и трансляция >Параметры раскладки вы можете указать:

1. Раскладку, которая будет записываться: видеоокна всех участников в соответствии с выбранной раскладкой, только входящие видеопотоки, только видео с камеры терминала, или динамическая раскладка с активацией по голосу.

- 2. Запись демонстрируемого контента: отключена, вместе с остальными видеоокнами в отдельном окне, или на весь экран вместо всех видеоокон.
- 3. Разрешение видео в записи.

При активации функции **Экономия места** уменьшается на ~40% битрейт видео в сохраняемой записи. Соответственно уменьшается размер итогового файла ценой снижения качество видео.

#### 6.8. Назначение пресетов РТZ-камеры

Вы можете задать типичные позиции РТZ-камеры, чтобы в дальнейшем во время звонка переключаться между ними нажатием одной кнопки. Для этого:

- 1. Перейдите на самый верхний уровень меню.
- 2. Нажмите кнопку возврата на пульте чтобы скрыть меню. После этого станет доступно управление камерой с помощью стрелок по центру пульта и кнопок масштабирования.
- 3. Переведите камеру в нужное положение.
- 4. Нажмите кнопку (П) на пульте и в появившемся меню выберите Сохранить позицию камеры.
- 5. Нажмите любую цифру на цифровой клавиатуре. Текущая позиция будет зафиксирована под соответствующим номером. Проделайте так со всеми нужными позициями.

Если к TrueConf Group подключено несколько камер, то на любую из них можно назначить свои пресеты, выбрав её предварительно в настройках захвата изображения. Тогда при выборе нужной позиции (на пульте ДУ или в панели управления) во время конференции или звонка терминал автоматически переключится на соответствующую камеру и переведёт её в настроенное положение.

 Как использовать сохранённые пресеты, см. в разделе "Во время конференции → Управление РТZ-камерами".

# 7. Интеграция со службами

TrueConf Group Z поддерживает интеграцию с рядом служб и предоставляет дополнительные возможности при подключении к другим продуктам Труконф.

В разделе **Настройки** панели управления также можно увидеть время последней успешной синхронизации с каждым сервисом и кнопку для принудительного обновления данных.

Помимо интеграции с LDAP, рассмотренной в разделе "Работа с адресной книгой", доступны следующие варианты.

# 7.1. Электронная почта (email)

Интеграция с сервисом электронной почты позволяет получать на TrueConf Group Z приглашения в конференции, запланированные на TrueConf Server, и отображать их в календаре на экране устройства.

Сначала нужно настроить получение писем приглашений:

- 1. С помощью пульта перейдите в раздел Настройки >Службы >EMAIL.
- 2. В пункте Использовать выберите Включено.
- 3. В полях соединения с почтовым сервисом укажите:
  - email-адрес почтового ящика, на который будут приходить приглашения терминала в конференции;
  - адрес почтового сервиса;
  - имя пользователя (логин) и пароль от почтового ящика;
  - протокол, по которому терминал должен получать письма с почтового сервиса (для корректной работы могут потребоваться дополнительные настройки на стороне сервиса);
  - интервал проверки наличия новых приглашений на почте.

После первого успешного получения писем с указанного выше почтового ящика вы увидите список предстоящих мероприятий в календаре TrueConf Group Z.

# 7.2. TrueConf MCU

Интеграция с микширующим сервером видеоконференцсвязи TrueConf MCU позволяет загрузить в адресную книгу TrueConf Group Z список контактов из MCU.

Для этого:

- 1. С помощью пульта перейдите в раздел Настройки >Службы >TrueConf MCU.
- 2. В пункте Использовать выберите Включено.
- 3. В полях соединения с TrueConf MCU укажите:
  - его адрес (IP или доменное имя);
  - логин и пароль администратора, чтобы терминал мог подключиться по ним и скачать адресную книгу.
- 4. Для применения изменений нажмите Обновить адресную книгу.

При отключении синхронизации контакты, загруженные с TrueConf MCU, удаляются из адресной книги терминала. Для их появления следует снова активировать синхронизацию и обновить адресную книгу.

# 7.3. TrueConf Server

При интеграции с TrueConf Server вы сможете загрузить в адресную книгу TrueConf Group Z список контактов указанного пользователя сервера видеосвязи.

- 1. Перейдите в раздел **Настройки →Службы →TrueConf Server**.
- 2. В пункте Использовать выберите Включено.
- 3. В полях для подключения к серверу видеосвязи укажите:
  - его адрес (IP или доменное имя);
  - TrueConf ID (имя пользователя), от чьего имени следует загрузить адресную книгу;
  - пароль пользователя.
- 4. Для применения изменений нажмите Обновить адресную книгу.

После этого в раздел **Адресная книга →TrueConf Server** терминала будет загружена адресная книга указанного пользователя.

При отключении синхронизации контакты, загруженные с TrueConf Server, удаляются из адресной книги терминала. Для их появления следует снова активировать синхронизацию и обновить адресную книгу.

# 8. Приём и отправка вызовов

Вне сеанса видеосвязи терминал может находиться в одном из следующих состояний:

- переведён в спящий режим;
- отображает главный экран с селфвью;
- показывает контент с подключенного к HDMI-входу источника.

Любой входящий видеовызов выводит терминал из этого состояния.

#### 8.1. Обработка входящих вызовов

Если настроен автоматический приём вызовов, то терминал TrueConf Group Z сам ответит на звонок. Если же настроен режим Не беспокоить, то произойдёт автоматическая отмена звонка.

Но если выбран режим **Спрашивать**, то на основном мониторе появится уведомление о вызове. Вы можете принять его, нажав кнопку вызова 🕥 на пульте или ответить на

#### звонок в панели управления.

На терминале с активированной функцией MCU можно принять и последующие вызовы, превратив текущий звонок в конференцию. Для этого просто примите поступающие вызовы с помощью пульта или панели управления точно так же, как первый звонок.

#### 8.2. Как позвонить на другой терминал/устройство

8.2.1. Как позвонить по протоколам SIP, H.323, RTSP, VNC, NDI

- Для звонков на часто используемые номера удобно использовать адресную книгу.
- 1. В главном меню выберите Вызов (или нажмите на пульте кнопку вызова 🕥).
- 2. Введите адрес устройства, на которое хотите позвонить, например, 111@10.120.1.10.

Для SIP или H.323 терминала вы можете не указывать протокол, тогда TrueConf Group попробует определить его автоматически.

Для подключения к RTSP-потоку (IP-камере, онлайн-трансляции и пр.), источнику VNC или NDI, обязательно укажите нужный формат в начале адреса, например rtsp:// 10.120.1.10, или выберите его в выпадающем списке.

3. Нажмите Вызов на экране или кнопку 🕥 на пульте.

Впоследствии вы сможете позвонить на это же устройство из журнала вызовов.

#### 8.2.2. Звонок пользователю или в конференцию TrueConf

Чтобы позвонить пользователю, зарегистрированному на BKC-сервере TrueConf Server, используйте один из следующих форматов:

- <TrueConf ID>@<server>
- <TrueConf\_ID>@<server>:<port>

#### где:

- <TrueConf\_ID> TrueConf ID пользователя;
- <server> IP-адрес или имя сервера, на который нужно направить вызов;
- <port> порт для подключения (в случае, если отличается от стандартных 5060 для SIP и 1720 для H.323). Подробнее о настройках SIP/H.323 соединений на TrueConf Server читайте в его документации.

#### Например:

james78@video.company.com

james78@video.company.com:5070

Для подключения к видеоконференции, проводимой на сервере Труконф, используйте строку вызова в одном из следующих форматов:

- 00<Conference\_ID>@<server>
- 00<Conference\_ID>@<server>:<port>
- \c\<Conference\_ID>@<server>
- \c\<Conference ID>@<server>:<port>

#### , где:

- <Conference\_ID> ID конференции;
- <server> IP-адрес или имя сервера;
- <port> порт для подключения (в случае, если отличается от стандартного).

Например:

001949195144@video.company.com

001949195144@video.company.com:1730

\c\1949195144@video.company.com

\c\1949195144@video.company.com:1730

При необходимости вы можете явно указать протокол вызова (SIP или H.323) слева от поля ввода адреса.

# 8.2.3. Просмотр информации о звонке

Вы можете прямо во время видеозвонка просматривать технические данные о нём. Для этого нажмите кнопку (П) на пульте и в открывшемся меню выберите Информация о подключении. Вы увидите список параметров текущего вызова, в частности:

- адрес абонента;
- длительность звонка;
- используемые кодеки;
- разрешение и скорость передаваемых аудио- и видеопотоков;
- статистику потерь пакетов для аудио- и видеопотоков. При этом процент потерь считается не от начала звонка, а за последние 10 секунд.

В режиме MCU вы сможете переключаться между окнами статистики для каждого участника с помощью кнопок "влево" и "вправо" на пульте управления:

|    | Сигнализация        |                                        | Звук              |            | Burn        |    |
|----|---------------------|----------------------------------------|-------------------|------------|-------------|----|
|    | Подпись устроиства: | SIP                                    | Протокод:         | 6 772 1C   | входящии    |    |
|    | Annec:              | sin 83 222 937 99 43 6780              | Битрейт           | 148 x647/c | 48 x6xx1c   |    |
|    | Тип устройства:     | InteralT CrystalVu 0.5.3.7 Jan 20 2021 | Boero gaveroa:    |            |             |    |
|    | Полоса:             | 4096 x6wT/c                            | Потеряно пакетов: |            |             |    |
|    | Направление:        |                                        | Потери:           |            | 0.0%        |    |
|    | Продолжительность:  |                                        | Джиттер:          |            |             |    |
| 15 | Контент             |                                        | Видео             |            |             | 52 |
|    |                     | Исходящий                              |                   | Исходящий  | Входящий    |    |
|    | Протокол:           |                                        | Протокол:         | H264       | H264        |    |
|    | Битрейт:            |                                        | Битрейт:          |            | 3729 кбит/с |    |
|    | Разрешение:         |                                        | Разрешение:       |            | 960x544     |    |
|    | Частота кадрое:     |                                        | Частота кадров:   |            |             |    |
|    |                     |                                        |                   |            |             |    |
|    | Джиттер:            | 7 мсек                                 | Джиттер:          | 7 мсек     | 5 моек      |    |

- 8.3. Как создать групповую конференцию
  - Убедитесь, что на терминале включены многоточечные соединения. Данный функционал доступен только при наличии встроенного модуля MCU в терминале.

Чтобы создать конференцию, нужно позвонить любому из участников, следуя инструкции выше, а затем поочерёдно добавить всех остальных.

#### 8.3.1. Добавление участников во время беседы

Как добавить в конференцию абонентов с помощью панели управления, смотрите в разделе "Вызов абонента и адресная книга".

Перейдите в меню конференции, нажав на пульте кнопку OK или главного меню (). Теперь вы можете добавить участника с помощью одного из трёх способов.

#### 8.3.1.1. Путём указания строки вызова:

- 1. Перейдите в пункт меню Вызов.
- 2. В появившемся окне введите адрес абонента и вызовите его, как при совершении обычного видеозвонка.

#### 8.3.1.2. С помощью адресной книги:

- 1. Перейдите в пункт меню Адресная книга.
- 2. В открывшемся списке контактов с помощью кнопок навигации на пульте выберите нужного абонента и нажмите кнопку **ОК** или вызова **.**

#### 8.3.1.3. Из журнала вызовов:

- 1. Перейдите в пункт меню Журнал.
- 2. Выберите нужного абонента и нажмите на пульте кнопку ОК или вызова 🕥.

#### 8.3.2. Технические данные о подключениях

Данные о подключении каждого отдельного участника можно посмотреть с пульта ДУ в меню **Информация о подключении** или в веб-интерфейсе.

#### 8.4. Календарь

Чтобы увидеть список конференций на TrueConf Server, на которые были отправлены приглашения терминалу, перейдите в раздел **Календарь** в главном меню. Там отобразится список предстоящих конференций, и если мероприятие уже началось, то по кнопке **Присоединиться** можно будет подключиться к нему.

Чтобы TrueConf Group Z мог получать приглашения, нужно:

- 1. Настроить интеграцию с email-сервером. Указанный при этом адрес электронной почты будет анализироваться терминалом на предмет приглашений.
- 2. При создании публичной конференции (вебинара) в списке участников указать emailадрес почты из п.1. Если требуется отправка приглашений при планировании внутренней конференции, то терминал должен быть авторизован на TrueConf Server одним из приглашённых участников, в чьём профиле указан email-адрес из п.1.

Во время начала запланированной конференции из данного списка на экране TrueConf Group Z будет отображено окно напоминания с кнопкой подключения к ней. Это будет полезно, если терминал был приглашён по почте в публичную конференцию (вебинар) и не получит вызова в неё.

# 9. Управление раскладками

#### 9.1. Во время звонка точка-точка

В режиме видеозвонка подключившийся к TrueConf Group Z абонент получает только одно видеоокно с изображением от камеры терминала. На экране терминала по умолчанию отображаются оба видеоокна, но вы можете отключить показ собственного изображения (селфвью). Для этого нажмите на пульте кнопку () и в открывшемся меню выберите пункт Скрыть своё видео. Тогда на экране TrueConf Group Z останется только изображение от второго абонента. Для возврата селфвью в раскладку снова нажмите на пульте кнопку () и в открывшемся меню выберите пункт Скрыть своё видео.

При включенном селфвью вы можете переключать раскладки с помощью кнопки Layout на пульте. Доступны следующие схемы, где бирюзовым цветом выделено видеоокно подключившегося абонента:

- при активации режима с перекрытием:
- при формировании раскладок без перекрытия (по умолчанию):

#### 9.2. Во время групповой конференции

Во время конференции раскладка видеоокон участников формируется в зависимости от выбранного режима микширования видеопотоков при настройке функции MCU:

- Все на экране в раскладку попадают все видеопотоки от участников и терминала;
- Видео лекция все участники получают видео и звук только от терминала, который выступает в качестве единственного ведущего конференции, при этом на терминале отображаются все видеоокна;
- По голосу в раскладку попадают все видеопотоки от участников и терминала, но в приоритетном видеоокне будет отображаться активный говорящий.

Для режимов "все на экране" и активации по голосу вы можете выбрать один из следующих типов раскладок, где бирюзовым цветом выделено **приоритетное видеоокно** (примеры для режима без перекрытия):

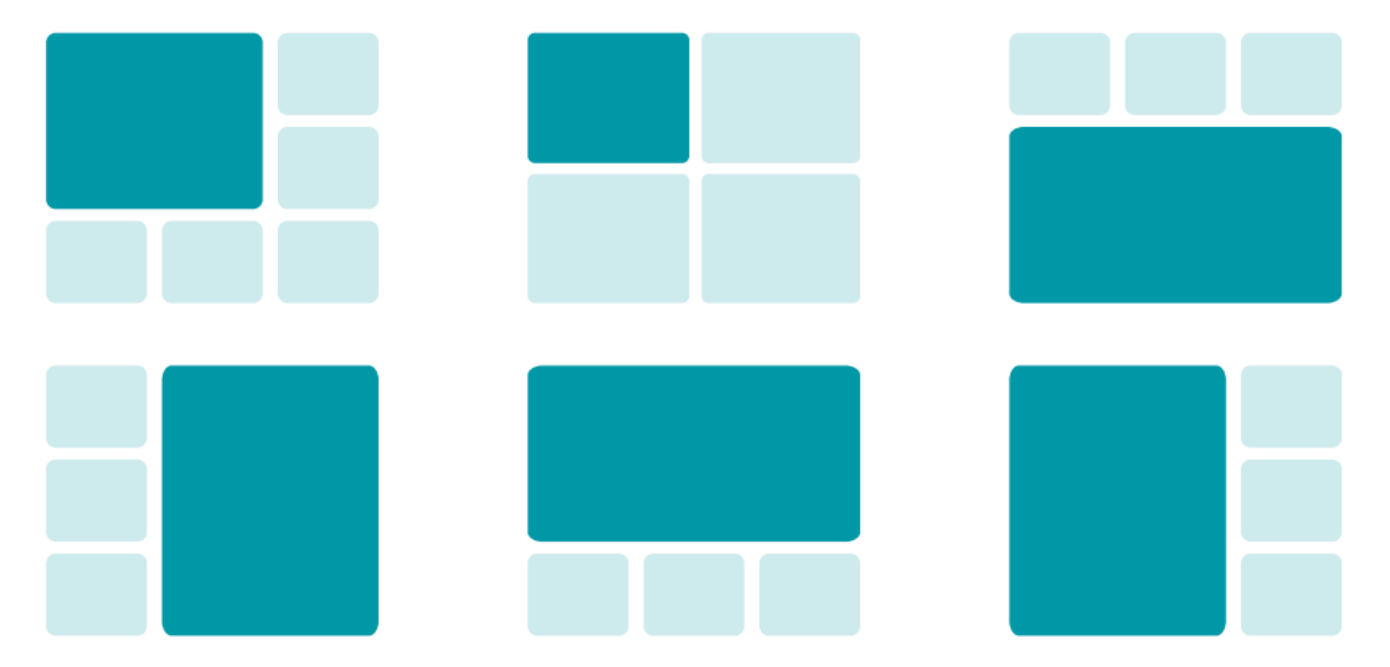

При активации режима с перекрытием схемы размещения окон используются такие же, только главное окно выводится на весь экран и остальные поверх него, как показано выше для звонка точка-точка.

Приоритетное видеоокно назначается одним из следующих способов:

- при создании конференции на терминале первому вызванному участнику;
- при входящем звонке первому подключившемуся участнику;
- вручную во время конференции:
  - с помощью пульта нажмите кнопку (), перейдите в пункт меню Селектор и выберите нужного участника;
  - в разделе Управление конференцией панели управления;

Ниже показаны схема и пример раскладки в режиме "все на экране", при которой все видеоокна одного размера и в левом верхнем углу выводится приоритетное видеоокно:

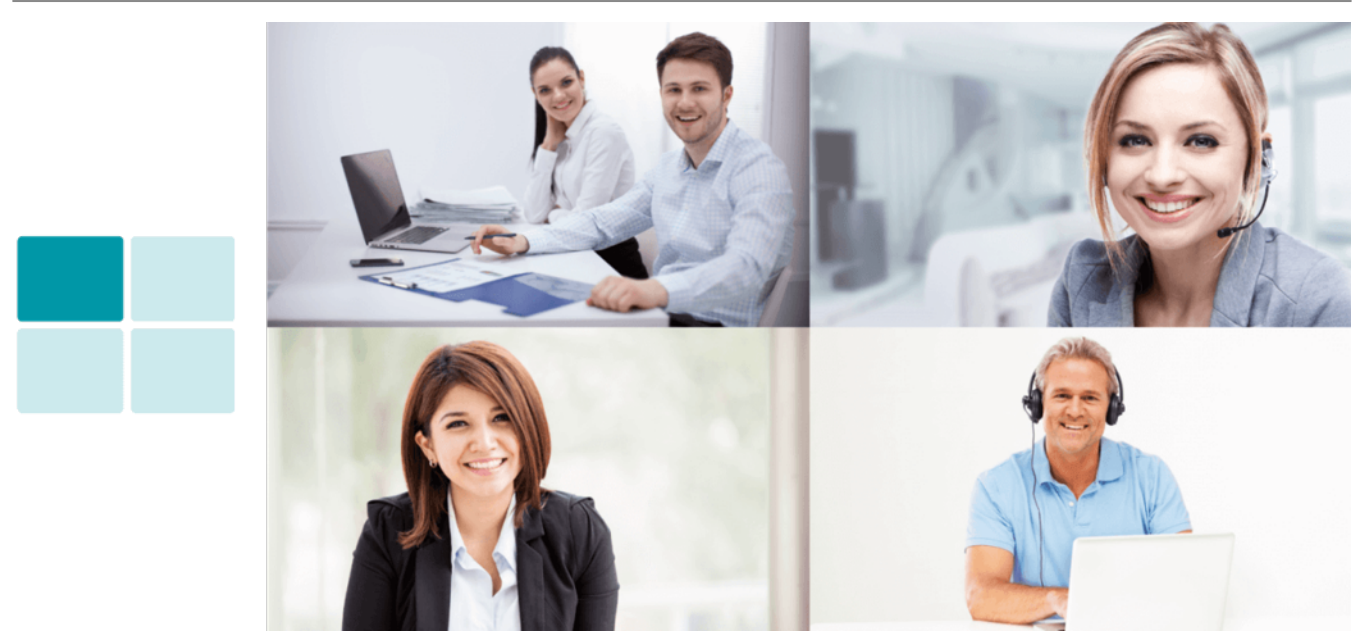

В случае использования раскладки с выводом увеличенного приоритетного видеоокна в левой части получим такой результат:

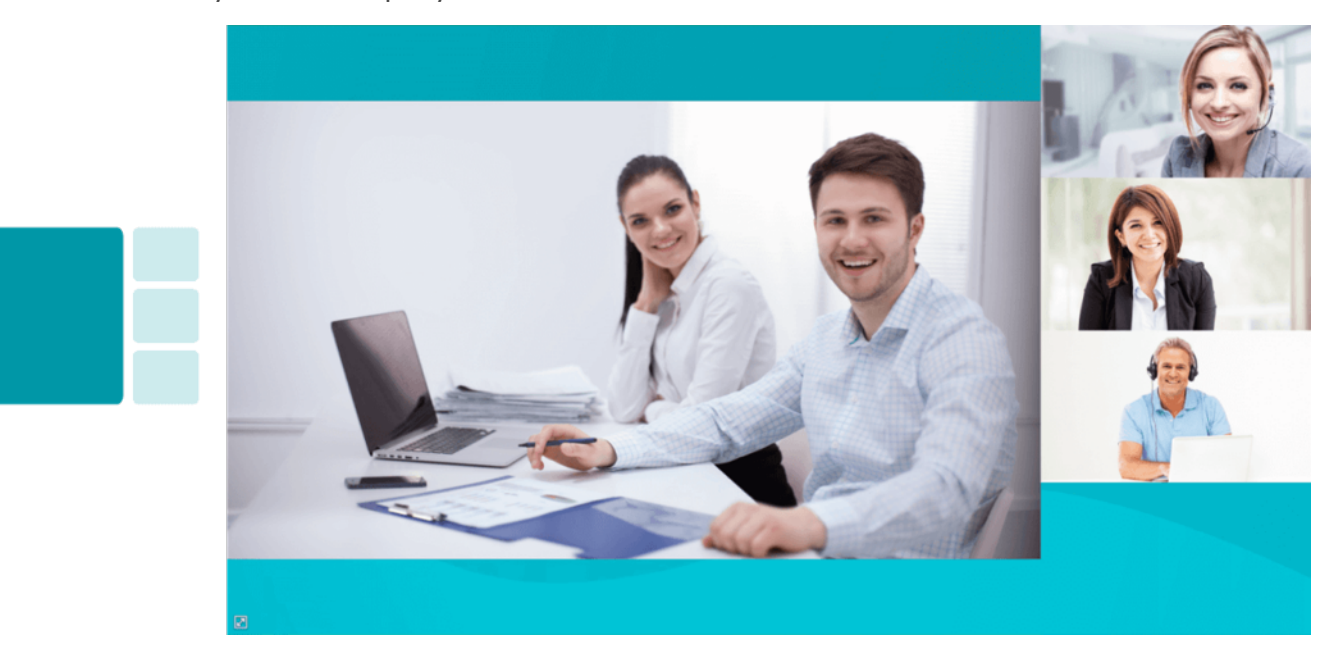

Схема и пример раскладки с выводом приоритетного окна в верхней части приведены ниже:

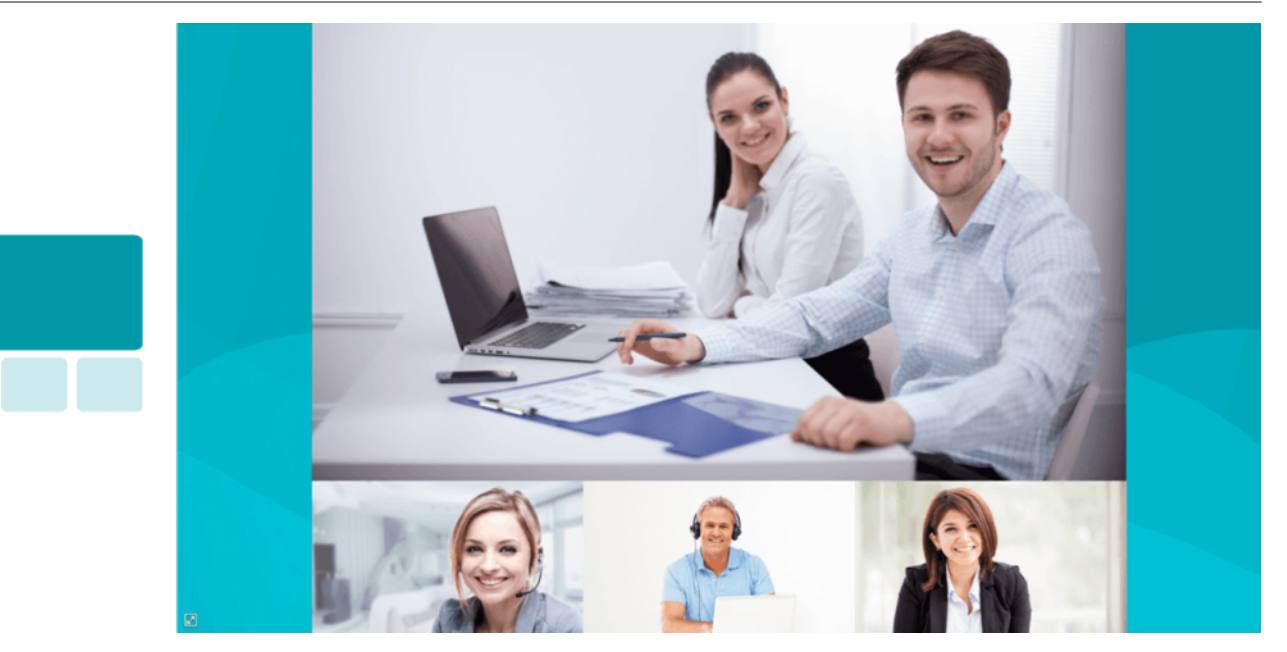

Переключение раскладок производится с помощью кнопки Layout на пульте или в разделе Управление конференцией панели управления. В момент её изменения внизу каждого видеоокна на несколько секунд отображается имя участника конференции.

Чтобы включить/отключить в раскладке, формируемой для терминала, показ локального видео (видео с камеры, используемой терминалом), нажмите на пульте кнопку () и в открывшемся меню выберите пункт **Скрыть своё видео**. При этом оно и далее будет присутствовать в раскладке, передаваемой для остальных участников.

Если вы хотите удалить изображение, передаваемое терминалом, из всех раскладок, нажмите на пульте кнопку (回) и выберите пункт **Приостановить собственное видео**.

# 10. Работа с терминалом во время конференции

# 10.1. Смена устройств

Во время сеанса связи вы можете "на лету" менять устройство для передачи в раскладку видео с TrueConf Group Z. Для этого нажмите кнопку () на пульте и выберите пункт Выбор основной камеры. При этом можно указать как другую подключенную к терминалу веб-камеру, так и один из входов карты захвата.

#### 10.2. Управление РТZ-камерами

#### 10.2.1. Подключенной к терминалу камерой

Во время звонка нажмите кнопку Far/Near ط пульте, чтобы переключить управление на собственную PTZ-камеру (вверху экрана появится надпись Управление своей камерой). После этого вы сможете управлять камерой с помощью стрелок по центру пульта и кнопок масштабирования.

Для управления РТZ-камерой не забудьте указать корректный метод в меню Настройки →Видео →Захват изображения →Управление РТZ терминала или его веб-интерфейса.

Чтобы во время сеанса видеосвязи использовать сохранённые позиции камеры:

- 1. Перейдите на управление своей камерой с помощью кнопки Far/Near 🖶 на пульте.
- 2. Переключайтесь между пресетами, нажимая их номера на цифровой клавиатуре.

Как установить занумерованные пресеты РТZ-камеры, читайте в части "Подготовка к конференциям".

#### 10.2.2. Камерой собеседника

С помощью кнопки **Far/Near** (В) на пульте переключитесь на камеру собеседника (вверху экрана появится надпись **Управление удаленной камерой & DTMF**). После этого управляйте ей так же, как управляете своей.

Сохранение пресетов для удалённых РТZ-камер недоступно.

Для управления РТZ-камерами собеседников с помощью веб-интерфейса перейдите в раздел Управление конференцией.
## 10.3. Показ контента

TrueConf Group Z поддерживает:

- передачу контента с устройств, подключённых по кабелю HDMI (доступно не во всех комплектациях);
- демонстрацию с USB-накопителей изображений в форматах PNG, JPG, TIFF, документов PDF, видео MKV, MP4, TS (звук не транслируется);
- показ контента со второй подключенной к терминалу веб-камеры. Например, если для передачи видео из переговорной используется PTZ-камера, а для захвата контента вы подключили ещё и документ-камеру;
- передачу NDI потока, доступного в локальной сети (обнаруживаются автоматически как и для соответствующего раздела адресной книги);
- демонстрацию RTSP или VNC потока в списке отображаются имена контактов из локальной адресной книги терминала, у которых указана строка вызова RTSP или VNC соответственно.

Для показа контента во время видеозвонка или конференции:

- 1. Выберите источник контента с помощью кнопки РС 🖮 пульта управления.
- 2. При выборе показа файла с USB-накопителя откроется окно с его содержимым, где с помощью кнопок навигации выберите нужный файл.
- 3. Если в пункте меню Настройки →Вызовы →Отправлять презентацию выбран режим По кнопке, то на экране терминала появится новое видеоокно с предпросмотром выбранного контента и вам следует перейти к пункту 4. Иначе сразу начнётся демонстрация контента в конференцию.
- 4. Для начала трансляции нажмите на пульте кнопку **РС** и выберите **Передать презентацию**. Все подключенные абоненты увидят демонстрируемый контент в отдельном видеоокне. В раскладке на терминале контент по умолчанию будет отображаться в увеличенном на весь экран видеоокне, и это не будет меняться при подключении новых участников конференции. Изменить раскладку можно с помощью кнопки по управления или на вкладке Управление конференцией в панели управления.
- 5. Во время демонстрации используйте следующие кнопки пульта управления:
  - кнопки навигации для перехода между страницами файла или перемещения по масштабированному изображению;
  - кнопки масштабирования для управления размером изображения транслируемого контента.

6. Чтобы прекратить показ контента, нажмите на пульте кнопку РС 🖮 и выберите Остановить передачу.

Демонстрация контента с помощью панели управления доступна в разделе Управление конференцией.

# 10.4. Запись

Чтобы начать запись, нажмите на пульте клавишу (□) и в открывшемся меню выберите пункт Запись →Запись на диск. При этом в нижней части экрана терминала будет отображаться иконка (П, Для остановки записи ещё раз перейдите в меню с помощью кнопки (□) и нажмите Запись →Запись на диск.

# 10.5. Трансляции

Во время видеозвонка вы можете запустить трансляцию на внешние сервисы вещания по одному из заранее настроенных протоколов: RTMP, SAP, NDI. Для этого нажмите кнопку пульта управления, в открывшемся меню перейдите в Запись и выберите требуемый пункт. После успешного старта процесса трансляции внизу экрана терминала отобразится соответствующая пиктограмма с названием протокола.

## 10.5.1. Смена устройств

Во время сеанса связи вы можете "на лету" менять устройство для передачи в раскладку видео с TrueConf Group Z. Для этого нажмите кнопку (回) на пульте и выберите пункт Выбор основной камеры. При этом можно указать как другую подключенную к терминалу веб-камеру, так и один из входов карты захвата.

Чтобы изменить используемые терминалом микрофон или динамики, нажмите кнопку кнопку (П) на пульте и выберите нужные устройства в разделе Настройки **Эвук**.

# 11. Работа с адресной книгой

Терминал TrueConf Group Z поддерживает работу с адресной книгой для удобного совершения звонков. При этом поддерживается разделение списка на группы и интеграция с LDAP.

# 11.1. Интеграция с LDAP

Терминал TrueConf Group Z позволяет использовать службу каталогов LDAP H.350, совместимую с Polycom.

Чтобы настроить интеграцию с сервером LDAP, перейдите в раздел Настройки →Службы →LDAP.

Для применения изменений нажмите Обновить адресную книгу.

# 11.2. Адресная книга

Для настройки списка контактов в **главном меню** выберите **Адресная книга** или нажмите кнопку (П) на пульте управления.

Адресная книга может содержать разные списки абонентов:

- Локальные локальный список, хранящийся на терминале;
- NDI доступные в локальной сети NDI потоки, при выборе происходит их автоматический поиск;
- TrueConf MCU загруженные контакты из TrueConf MCU при интеграции с ним;
- LDAP при интеграции со службой LDAP;
- TrueConf Server контакты из TrueConf Server при интеграции с ним;
- TrueConf Group другие терминалы TrueConf Group, доступные в локальной сети, при выборе данного пункта происходит их автоматический поиск. Каждый из них будет показан под именем, указанным в настройках терминала в поле Вызовы →Имя системы.

# 11.2.1. Переключение вида и вызов абонента

Любой список, кроме **TrueConf Group**, может быть общим (вид по умолчанию) или в виде групп. Чтобы перейти ко второму варианту, нажмите **Показывать группы** под полем поиска. Для переключения к общему списку нажмите кнопку **Скрыть группы**. Перейти к контактам в любой группе можно нажатием кнопки **ОК**.

При выборе показа групп для списка **NDI** отобразятся 3 категории: все NDI-потоки, только офлайн (то есть они были найдены ранее и сейчас не доступны) и только онлайн.

Чтобы вызвать абонента, выберите его в нужном списке (и при необходимости в группе) и нажмите кнопку OK или вызова 🕥 на пульте. Если в списке много пользователей, начните вверху вводить имя нужного вам и список автоматически отфильтруется. При звонке порт для каждого протокола добавляется автоматически, если он не был указан явно в строке вызова.

#### 11.2.2. Редактирование списка

В списке локальных адресов доступно добавление нового контакта и редактирование сохранённого ранее.

Для редактирования нажмите **Правка** напротив нужного абонента. Откроется личная карточка пользователя, где вы можете изменить его имя; указать SIP, H.323, RTSP, VNC, NDI и email адреса; установить ограничение битрейта при связи с ним. У каждого абонента можно указать до 5 адресов, при этом протоколы могут повторяться.

В разделе Управление конференцией →Адресная книга веб-интерфейса вы можете указать предпочитаемую строку вызова для каждого абонента. В этом случае TrueConf Group будет звонить контакту сначала по данному адресу.

Чтобы внести в список нового абонента, нажмите кнопку Добавить контакт под полем поиска.

Вы можете переносить адресные книги между терминалами с помощью импорта/ экспорта в разделе Администрирование веб-интерфейса.

#### 11.3. История вызовов

В **главном меню** выберите **Журнал**. Перед вами откроется список совершённых звонков, где будет указано:

- имя абонента;
- направление вызова: входящий >, исходящий <, а также неудавшийся или пропущенный .
- время вызова для звонков, совершённых сегодня, и дата для более ранних.

Чтобы позвонить абоненту, выберите его в списке и нажмите кнопку ОК или вызова 🕥.

При переходе на каждую строку в списке отобразится дополнительная информация:

- адрес абонента и использовавшийся для связи протокол;
- полная дата и время вызова;
- продолжительность звонка.

Вы можете добавить абонента из истории в адресную книгу, нажав на кнопку **Добавить** и заполнив после этого дополнительные поля.

#### 11.4. Календарь

Чтобы увидеть список конференций на TrueConf Server, на которые были отправлены приглашения терминалу, перейдите в раздел **Календарь** в главном меню. Там отобразится список предстоящих конференций, и если мероприятие уже началось, то по кнопке **Присоединиться** можно будет подключиться к нему.

Чтобы TrueConf Group мог получать приглашения, нужно:

- 1. Настроить интеграцию с email-сервером. Указанный при этом адрес электронной почты будет анализироваться терминалом на предмет приглашений.
- 2. При создании публичной конференции (вебинара) в списке участников указать emailадрес почты из п.1. Если требуется отправка приглашений при планировании внутренней конференции, то терминал должен быть авторизован на TrueConf Server одним из приглашённых участников, в чьём профиле указан email-адрес из п.1.

Во время начала запланированной конференции из данного списка на экране TrueConf Group будет отображено окно напоминания с кнопкой подключения к ней. Это будет полезно, если терминал был приглашён по почте в публичную конференцию (вебинар) и не получит вызова в неё.

# 12. Описание панели управления

Функционал панели управления почти полностью совпадает с настройками, которые можно задать непосредственно на терминале. Обзор возможностей и рекомендуемый порядок настройки смотрите в соответствующих разделах:

- "Подготовка к работе";
- "Настройка оборудования";
- "Настройка протоколов";
- "Подготовка к конференциям".

Этот способ управления обладает рядом преимуществ:

- возможность настроить и использовать терминал удалённо вне переговорной комнаты;
- предоставляет расширенный функционал управления конференцией;
- возможность просмотреть и скачать записи конференций;
- подробная техническая информация о работе терминала;
- более удобный способ управления с помощью клавиатуры и мыши по сравнению с пультом управления.

Для входа в панель управления введите в браузере IP-адрес, который отображается вверху экрана во время работы с меню терминала.

Чтобы управлять терминалом через веб-интерфейс, нужно предварительно настроить доступ по HTTP.

Для удобства использования в разных ситуациях панель управления предлагает адаптивный интерфейс, который оптимизирован в том числе и для мобильных устройств (смартфонов и планшетов).

Также смотрите обзор панели управления TrueConf Group Z в нашем видео:

#### https://youtu.be/A1wF1ZpQGAw

#### 12.1. Панель быстрого доступа

Для быстрого доступа к управлению звуковыми устройствами терминала, отправки сообщений в раскладку конференции, а также вызова экранного пульта в нижней части каждой страницы веб-интерфейса отображается специальная панель с несколькими кнопками:

- Камера: 🔜 🖌 отключение и включение камеры;
- Микрофон: 🛛 🗸 отключение и включение микрофона;
- 🞧 🗸 отключение и включение динамиков;
- • и соответственно уменьшение и увеличение громкости динамиков;
- Пульт 📓 открытие экранного пульта управления;

• Сообщение — отправка сообщения в раскладку конференции. После нажатия кнопки введите сообщение длиной до 257 символов и нажмите Отправить. Текст отобразится в общей раскладке конференции как на экране терминала, так и у всех участников и будет отображаться 15 секунд. Обратите внимание, что TrueConf Group Z поддерживает отображение сообщений приватного и общего чата, которые отправляются с клиентских приложений Труконф во время групповых конференций, созданных на TrueConf Server.

Управление звуковыми устройствами терминала также доступно в разделе Настройки →Звук.

#### 12.2. Экранный пульт управления

В панели управления полностью реализован функционал пульта управления терминала с помощью его встроенной эмуляции. Это может быть полезно, например, при использовании веб-интерфейса с мобильного устройства.

Чтобы открыть экранный пульт управления, нажмите кнопку пульт на панели быстрого доступа. Управляйте всеми функциями аналогично настоящему пульту, описанному в разделе "Управление терминалом TrueConf Group Z":

| циагностика устройств       |                  |             | Q                | ояние системы          |                                           |
|-----------------------------|------------------|-------------|------------------|------------------------|-------------------------------------------|
| Сетевой адаптер:            |                  | <b>₽</b> -  | a                | MAC:                   | 04:D9:F5:CA:EF:89                         |
| Аудиоадаптер:               |                  |             |                  | IP:                    | 10.120.0.93                               |
| Основной монитор:           | Philips 226VL (H |             | • ) •            | системы:               | TCG                                       |
| Дополнительный монитор:     |                  |             | •                | 3 Имя:                 | ann7                                      |
| Основная камера:            | ptz              |             | 5                | авочный номер (Е.164): |                                           |
| Видеозахват:                |                  |             |                  | 3 Гейткипер:           | Error: TransportError                     |
| Режим ожидания:             |                  |             |                  | Адрес:                 | "TCG" <sip:10.120.0.93></sip:10.120.0.93> |
| ИК приемник:                |                  |             | 2<br>BC 3<br>DEF | Сервер:                |                                           |
|                             |                  | 4<br>GHT () | 5 6<br>NNO       |                        |                                           |
| Трограммные компоненты      |                  | * (         |                  | метры лицензии         |                                           |
| Версия терминала:           | 0.5.7.7 Jan 29 ( |             |                  | сдействия лицензии:    | Постоянная                                |
| Версия V-engine:            | 0.9              |             | Z)               | ит подключений:        | 4                                         |
| Версия CrystalVu:           | 0.5.3.7 Jan 29 : |             |                  | ю видеовыходов:        | 2                                         |
| Версия ИК приемника:        | 1.0.4 Sep 22 :   |             |                  |                        | ×                                         |
| Серийный номер:             | TCG01A917-       |             |                  | 3                      | ~                                         |
| Язык:                       | Pyc              |             |                  | P                      | ~                                         |
| Рейтинг производительности: |                  |             |                  | ой поток (H.239/BFCP): | ~                                         |
| Состояние видеообработки:   | He               |             |                  | пование:               | 1                                         |

# 12.3. Информация

В этом разделе можно проверить текущие настройки терминала и его готовность к работе:

- в блоке **Диагностика устройств** состояние сетевого подключения и используемого оборудования;
- в блоке Состояние системы адреса IP, MAC, SIP/H.323;
- в блоке Программные компоненты технические данные о ПО терминала;
- в блоке Параметры лицензии информация о лицензии и доступных функциях.

# 13. Управление звонками через веб-интерфейс

Для доступа к адресной книге, журналу вызовов и параметрам активного сеанса видеосвязи перейдите на вкладку **Управление конференцией**.

В зависимости от параметров сети, связывающий терминал с вашим устройством, изображение с камеры и текущая картинка конференции могут обновляться с некоторой задержкой.

Если отображаемое в панели управления изображение с РТZ-камеры двигается рывками или раскладка меняется не сразу, это ещё не означает неполадки в работе системы. Скорее всего, на экранах устройств, участвующих в конференции, всё происходит как надо.

# 13.1. Настройка камеры

В верхней части страницы находятся два блока для вывода изображений:

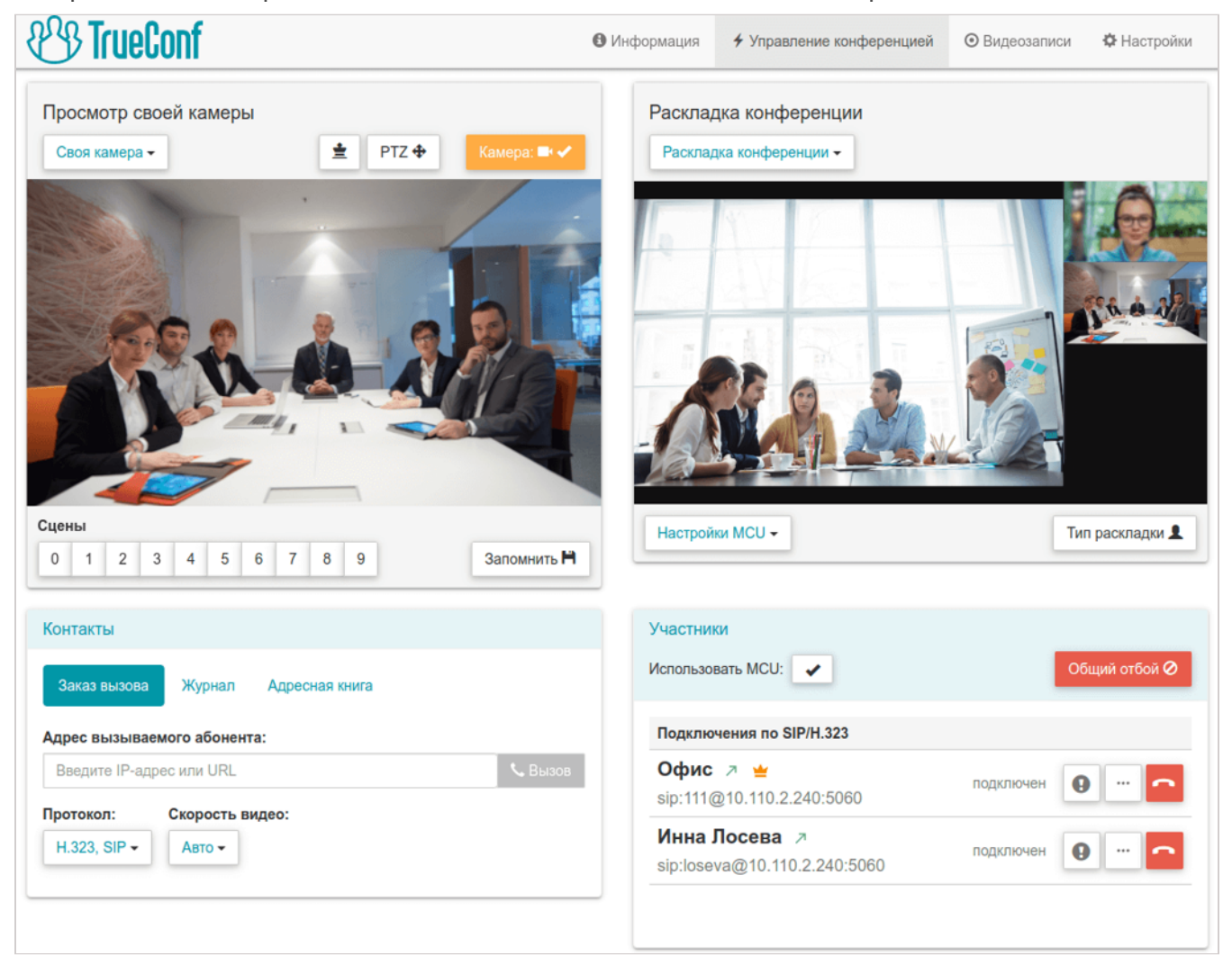

В каждом из них с помощью выпадающего списка вы можете выбрать:

• Своя камера – просмотр изображения с подключенной к TrueConf Group Z камеры (селфвью). При этом будет доступно управление ею (для совместимых PTZ-камер),

отображение своего видеоокна крупнее в раскладке по кнопке 🔳 (только во время конференции) и отключение камеры;

- Презентация предпросмотр подготовленного для демонстрации контента;
- Раскладка конференции выбор текущей раскладки и управление настройками микширования для групповой конференции (доступно только при активации функции MCU);
- Основной дисплей отображение раскладки, которая выводится на подключенный к терминалу дисплей, и управление передачей видео с камеры терминала;
- Видео от <имя участника> вывод видео от выбранного участника и управление его PTZ-камерой;
- Отключить изображение очистить данное окно предпросмотра.

Тут же вы можете управлять подключенной к терминалу РТZ-камерой и настроить для неё пресеты:

- 1. Выберите Своя камера в одном из выпадающих списков.
- 2. Нажмите кнопку управления камерой PTZ +.
- 3. Откроется панель управления, где с помощью соответствующих кнопок вы сможете настроить положение камеры и масштабирование изображения:

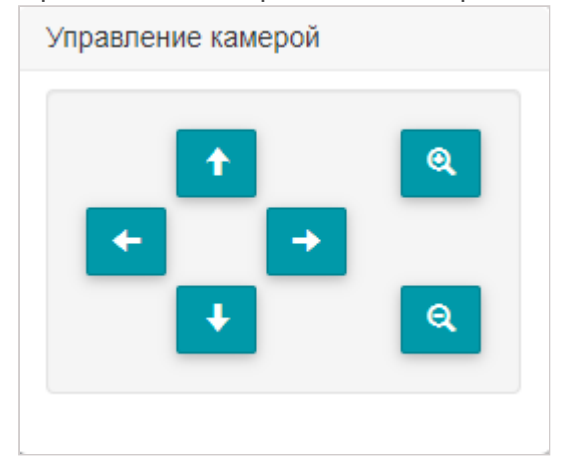

- 4. Для перехода в режим сохранения пресета нажмите кнопку Запомнить.
- 5. В списке **Сцены** нажмите любую цифру, чтобы сохранить выбранные настройки камеры под этим номером.

Поддерживается сохранение пресетов для разных камер, если их подключено несколько к терминалу.

# 13.2. Вызов абонента

Для вызова абонента, в том числе для присоединения его к уже идущей групповой конференции, используйте вкладки Заказ вызова, Журнал, Адресная книга в блоке Контакты:

| Просмотр своей камеры                                                                                                    | Управление презентацией                                                                                                    |              |
|----------------------------------------------------------------------------------------------------|----------------------------------------------------------------------------------------------------|--------------|
| Своя камера - РТZ 💠 Камера: 🛋 🗸                                                                                                    | Презентация -                                                                                                    | Навигация 💠  |
| Сцены           0         1         2         3         4         5         6         7         8         9         Запомнить №                                          | <page-header><section-header><text><text><text><text><text><text><text><text><text><text><text><text><text></text></text></text></text></text></text></text></text></text></text></text></text></text></section-header></page-header> | Остановить 😃 |
| Контакты                                                                                                    |                                                                                                    |              |
| Заказ вызова     Журнал     Адресная книга       Адрес вызываемого абонента:     111@video.example.com       Протокол:     Скорость видео:       H.323, SIP -     Авто - |                                                                                                    | 📞 Вызов      |

На вкладке Адресная книга вы можете:

1. Выбрать список абонентов в выпадающем списке:

- Адресная книга локальный список на терминале;
- NDI доступные в локальной сети NDI потоки, при выборе происходит их автоматический поиск;
- TrueConf MCU загруженные контакты из TrueConf MCU при интеграции с ним;
- LDAP при интеграции со службой LDAP;
- TrueConf Server контакты из TrueConf Server при интеграции с ним;
- **TrueConf Group** другие терминалы TrueConf Group, доступные в локальной сети, при выборе данного пункта происходит их автоматический поиск.

2. Переключиться на отображение групп контактов для выбранного списка. Редактирование групп для всех вариантов кроме локальной адресной книги будет недоступно.

3. Если выбран загруженный из стороннего сервиса список (например, при интеграции с TrueConf Server), то можно сохранить любой контакт в локальную адресную книгу терминала с помощью кнопки **±**.

#### 13.3. Редактирование адресной книги

Если выбрана адресная книга терминала, то доступно создание, редактирование удаление абонентов. Аналогично после активации переключателя **Переключить** отображение по группам доступно добавление, редактирование и удаление групп контактов. Для каждого контакта можно назначить до 5 адресов любого типа, и при этом указать предпочтительный (на него по умолчанию будет идти звонок с терминала) с помощью кнопки **\***.

Контакты на странице отображаются по 10 штук, если их больше, то внизу будут кнопки для перехода по списку.

#### 13.4. Демонстрация контента

Чтобы передавать в конференцию документ PDF, изображение, видеофайл или захватываемый по HDMI контент:

- 1. В списке над одним из блоков для вывода изображений выберите пункт Презентации.
- 2. В появившемся списке Вход презентации укажите источник контента:
  - чтобы выбрать загруженный ранее на терминал файл, в списке выберите пункт Просмотр файла;
  - для загрузки нового файла нажмите кнопку **Изменить** или в списке выберите пункт **Загрузить...**, и в открывшемся окне выбора файла укажите нужный;
  - для трансляции контента с подключенного к карте захвата источника выберите один из HDMI-входов;
  - чтобы передать RTSP или VNC поток, выберите нужный из списка (он формируется из локальной адресной книги терминала);
  - для передачи доступного в сети NDI потока выберите его из списка, который будет формироваться автоматически как и для адресной книги;
  - для показа контента со второй камеры выберите её из списка.

В случае если подключено несколько камер, указать, какую из них использовать для передачи видео, вы можете при настройке устройств захвата изображения. Тогда любую из оставшихся можно будет выбрать для показа контента.

Теперь вы можете начать показ выбранного контента своим собеседникам, нажав кнопку **Поделиться**. Если в настройках вызовов была выбрана отправка презентации при подключении источника, то показ начнётся сразу после выбора контента.

Чтобы масштабировать передаваемое изображение или документ и перемещаться по нему, нажмите кнопку Навигация над окном предпросмотра. В открывшейся панели управления вы сможете масштабировать и перемещать изображение с помощью соответствующих кнопок.

Просмотр контента из любого источника доступен и вне сеанса видеосвязи.

#### 13.5. Переключение раскладок

В режиме групповой конференции вы можете управлять раскладками видеоокон её участников. Для этого в одном из блоков вывода изображений в выпадающем списке выберите **Раскладка конференции** или **Основной дисплей**.

В окне предпросмотра вы увидите текущее расположение видеоокон. Для выбора новой раскладки нажмите кнопку **Тип раскладки** и выберите необходимую схему в появившемся списке.

 Подробнее об используемых типах раскладок смотрите в части "Управление раскладками".

#### 13.6. Управление параметрами микширования

При использовании функции MCU вы можете "на лету" во время видеозвонка изменять параметры микширования видеопотоков. Для этого в одном из блоков вывода изображений выберите пункт Раскладка конференции. В нижней части блока появится выпадающий список Настройки MCU, где вы можете:

- запретить прием презентаций;
- управлять отображением индикаторов громкости в видеоокнах участников;
- изменить режим микширования.

#### 13.7. Список участников

Вы можете просмотреть список подключенных к терминалу абонентов в блоке **Участники** на вкладке **Управление конференцией**, который автоматически появляется во время видеозвонка. Для завершения связи со всеми ними используйте кнопку **Общий отбой**. Тут же вы можете отключить использование функции MCU, если она была активирована ранее.

| Участники                                    |                                              |               |
|----------------------------------------------|----------------------------------------------|---------------|
|                                              |                                              | Оощии отоои 🤡 |
| Подключения по SIP/H.323                     |                                              |               |
| Конференц-зал ↗<br>sip:room_studio@10.110.2. | подключен<br>240:5060                        | 9 •           |
| Яна Цветкова ∠ 坐<br>sip:manager@video.compa  | подключен<br>ny.com:5060                     | 9 •           |
| Другие подключения                           | Пональный набор (DTM<br>отображать участника | /F)           |
| RTSP 7<br>rtsp:stream.strba.sk:1935/st       | подключен<br>rba/VYHL                        | 9 ···         |
|                                              |                                              |               |
|                                              |                                              |               |

Для каждого из участников видеосвязи отображается:

- его имя;
- направление вызова (входящий/исходящий) с помощью стрелочки;
- адрес, может быть SIP, H.323, RTSP, VNC, NDI;
- иконка ՝ если участник отображается в приоритетном видеоокне в раскладке;
- блок кнопок для управления участником (отбой, просмотр информации о подключении, дополнительное меню для тонового донабора и отображения в приоритетном окне).

Для отправки DTMF-команды требуемому участнику перейдите в дополнительное меню по кнопке —, выберите пункт **Тональный набор (DTMF)** и наберите команду с помощью открывшейся цифровой клавиатуры:

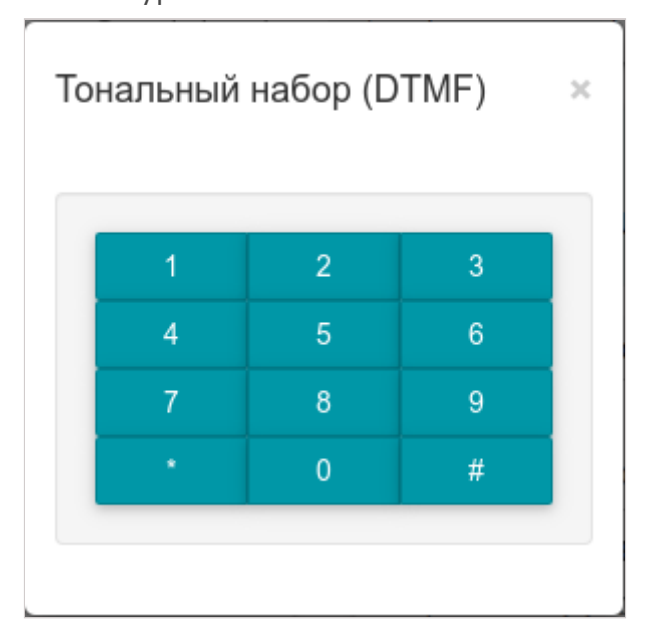

Для просмотра подробной информации о подключении с абонентом нажмите кнопку 🕕.

Внизу страницы появится блок **Информация о подключении** с подробными данными об используемых для соединения протоколах, а также о входящих и исходящих видео и аудиопотоках. Чтобы скрыть информацию, повторно нажмиту кнопку **(**).

В любой момент во время конференции вы можете вручную назначить приоритетное видеоокно раскладки определённому участнику. Для этого в дополнительном меню рядом с его именем выберите пункт **Отображать участника в главном окне**.

 Чтобы назначить приоритетное видеоокно терминалу, в одном из блоков вывода изображений в выпадающем списке выберите Своя камера и нажмите кнопку
 .

Чтобы отключить определённого участника от видеозвонка, нажмите кнопку 🦳.

# 13.8. Управление РТZ-камерами

Для управления подключенной к терминалу РТZ-камерой:

- Чтобы переключиться на сохранённый ранее пресет камеры, в одном из блоков вывода изображений в выпадающем списке выберите Своя камера и нажмите соответствующую цифру в списке Сцены.
- 2. Иначе чтобы задать новую позицию:
  - в блоке **Просмотр своей камеры** нажмите кнопку PTZ +;
  - в открывшемся окне управления камерой с помощью соответствующих кнопок вы сможете повернуть камеру, а также приблизить/отдалить изображение.

Чтобы управлять PTZ-камерой подключенного к TrueConf Group Z абонента:

- 1. В одном из блоков вывода изображений в выпадающем списке выберите необходимого участника.
- 2. Над видеоокном выбранного абонента нажмите кнопку РТZ 🕈 .
- 3. Откроется окно управления камерой, где настройте позицию камеры и отмасштабируйте изображение с помощью соответствующих кнопок.

#### 13.9. Запись и трансляция

В нижней части страницы **Управление конференцией** находится блок кнопок для управления записью и трансляцией:

| Контакты<br>Заказ вызова Журнал Адресная книга | Участники<br>Использовать MCU: 🗸 Общий отбой 🤗       |
|------------------------------------------------|------------------------------------------------------|
| Адрес вызываемого абонента:                    | Подключения по SIP/H.323                             |
| Введите IP-адрес или URL                       | Конференц-зал я<br>sip:room_studio@10.110.2.240:5060 |
| Н.323, SIP + Авто +                            | Яна Цветкова 🖌<br>sip:123@video.company.com:5060     |
|                                                | Другие подключения                                   |
|                                                | RTSP л<br>rtsp:stream.strba.sk:1935/strba/VYHL       |
| Запись и трансляция                            |                                                      |
| Начать запись 🖸 Начать RTMP трансляцию 🕨       | Начать NDI трансляцию 🗄 Начать SAP анонсы 🍖          |
| Камера: 🖬 🖌 Микрофон: 📍 🖌 🎧 🖌 Громкость        | 🔹 57% 📢 Пульт 🗟 Сообщение 🖌                          |

С их помощью вы можете начать или остановить запись видео или его вещание по протоколам RTMP, SAP, NDI. При этом активны будут только те способы трансляции, которые были заранее настроены с пульта управления или в меню Настройки >Запись и трансляция веб-интерфейса.

При этом вы можете запустить запись или вещание не только во время сеанса видеосвязи, но и вне звонка начать сохранение или трансляцию видео с подключенной к

терминалу камеры. Например, для предварительного тестирования качества видео и аудио, записи какого-либо видеообращения и т. п.

# 14. Видеозаписи

На вкладке Видеозаписи хранятся записи конференций с краткой информацией о каждой из них: датой создания файла, длительностью и размером.

В нижней части страницы также находится блок кнопок для управления записью и трансляцией, как на вкладке Управление конференцией.

# 14.1. Просмотр видеозаписей

Для просмотра записи нажмите на строку в таблице. Чтобы скрыть окно с видео, ещё раз нажмите на эту запись в списке.

Во время проигрывания видео доступно дополнительное меню по кнопке 🚺. Там вы можете вынести проигрыватель в отдельное окно выбрав пункт Картинка в картинке, чтобы одновременно продолжить пользоваться панелью управления. Также доступно увеличение скорости просмотра видео.

# 14.2. Управление списком записей

Чтобы скачать или удалить запись, используйте соответственно кнопки 🚺 и 🔳 .

Со списком доступны и групповые операции: вы можете отметить флажками несколько записей и скачать их все сразу или удалить с помощью соответствующих кнопок над списком.

О том, как настроить запись конференций, читайте в части "Подготовка к конференциям".

# 15. Настройка через веб-интерфейс

# 15.1. Настройка HTTP/HTTPS соединения

По-умолчанию терминал TrueConf Group Z не доступен для управления через вебинтерфейс. Потому требуется активировать доступен по HTTP с помощью экранного меню. Аналогичные настройки HTTP будут доступны и через панель управления по пути Настройки →HTTP →Haстройки HTTP:

| <b>Use TrueConf</b> | 🕄 Информация         | 🗲 Управление конференцией | • Видеозаписи | 🌣 Настройки |
|---------------------|----------------------|---------------------------|---------------|-------------|
| Прохождение NAT     | Настройки НТТР       |                           |               |             |
| RTP QoS             | НТТР сервер:         |                           |               | •           |
| LDAP                |                      |                           |               |             |
| TrueConf MCU        | НТТР Порт:           | 80                        |               |             |
| TrueConf Server     | Отменить             |                           |               | Применить   |
| EMAIL               |                      |                           |               |             |
| нттр                | URL просмотр записей |                           |               |             |
| Дата и время        |                      |                           |               |             |

Там же есть и ссылка **URL просмотра записей** для предоставления прямого доступа к записям конференций на терминале.

Чтобы включить доступ к панели управления по HTTPS, перейдите в раздел Настройки → HTTP → Настройки HTTPS:

| TrueConf                  |                     | 🖲 Информация   | Управление конференцией                  | • Видеозаписи | 🔅 Настройки |
|---------------------------|---------------------|----------------|------------------------------------------|---------------|-------------|
| RTP QoS                   | Настройки HTTPS     |                |                                          |               |             |
| нттр                      | Использовать HTTPS: |                |                                          |               | 5 ×         |
| Дата и время              |                     |                | 4                                        |               |             |
| Электропитание            | Порт:               |                | 443                                      |               |             |
| Диагностика               | Отменить            |                |                                          | I             | Применить   |
|                           | Сертификат:         |                |                                          |               | *           |
|                           | Приватный ключ:     |                | 3                                        |               | ~           |
|                           | Пароль от ключа:    |                | _ĭ                                       |               | ۲           |
|                           |                     |                | <ul> <li>Эагрузить сертификат</li> </ul> | Эагрузить при | ватный ключ |
| Камера: 🖦 🖌 Микрофон: 🖡 🔹 | ✓ 0 ✓ n;            | оомкость 🔹 83% | <ul> <li>Пульт @</li> </ul>              |               | Сообщение 🖍 |

1. Загрузите файл сертификата с расширением .crt. Если формат вашего сертификата отличается, то его можно конвертировать.

- 2. Загрузите файл приватного ключа в формате .key.
- 3. Укажите пароль, если он был задан при генерации ключа.
- 4. При необходимости задать HTTPS-порт, отличный от стандартного **443**, укажите его и нажмите ниже кнопку **Применить**.
- 5. Нажмите кнопку **х** справа от строки **Использовать HTTPS:** для применения настроек.

Сгенерировать файл сертификата можно тремя способами:

- Создать самоподписанный сертификат самостоятельно.
- Сгенерировать бесплатный сертификат Let's Encrypt на ПК с ОС Windows или Linux.
- Купить коммерческий сертификат.

Добавить файлы сертификата и ключа можно только через веб-интерфейс, но включить или выключить доступ по HTTPS можно также с помощью пульта. Для этого перейдите в меню Настройки >Сеть >HTTP настроек терминала и измените нужный параметр.

# 15.2. Настройка

Для доступа к параметрам терминала перейдите на вкладку **Настройки** вверху. Почти все разделы по своему содержанию совпадают с разделами интерфейса, доступного непосредственно с пульта управления.

Ниже описано несколько разделов, которые специфичны именно для веб-интерфейса или предоставляют здесь расширенные возможности.

#### 15.2.1. Параметры даты и времени

В разделе **Дата и время** панели управления в дополнение к настройкам, доступным с пульта управления, вы можете использовать удобный виджет календаря, отображаемый по нажатию кнопки **=**:

| Дата и время:     | 13.1 | 13.12.2021 13:13 |      |      |      |    |    |   |
|-------------------|------|------------------|------|------|------|----|----|---|
|                   | <    |                  | дека | абры | 2021 |    | >  |   |
| Часовой пояс:     | пн   | вт               | ср   | ЧТ   | пт   | сб | BC | • |
|                   | 29   | 30               | 1    | 2    | 3    | 4  | 5  |   |
| NTP Сервер:       | 6    | 7                | 8    | 9    | 10   | 11 | 12 |   |
|                   | 13   | 14               | 15   | 16   | 17   | 18 | 19 |   |
| Использовать NTP: | 20   | 21               | 22   | 23   | 24   | 25 | 26 | × |
|                   | 27   | 28               | 29   | 30   | 31   | 1  | 2  |   |
| Asia/Tomsk        | 3    | 4                | 5    | 6    | 7    | 8  | 9  |   |

Кнопки виджета позволяют:

- 💠 выбрать текущую дату;
- 🕒 перейти к настройках времени;
- 💼 удалить имеющиеся дату и время;
- 🗙 закрыть виджет календаря.

Также здесь же представлена интерактивная карта часовых поясов, где по наведению мыши на каждый из кружков-городов отображается его текущее время. Для выбора нужного часового пояса просто кликните на требуемом городе левой кнопкой мыши:

| Вызовы              | Настройки даты и времени |                                       |
|---------------------|--------------------------|---------------------------------------|
| Звук<br>Видео       | Дата и время:            | 13.12.2021 13:14                      |
| Запись и трансляция | Часовой пояс:            | GMT+03:00, Europe/Moscow -            |
| TCP/IP              | NTP Сервер:              | http://pool.ntp.org                   |
| Ethernet            | Использовать NTP:        | ×                                     |
| SIP                 | Asia/Tomsk               |                                       |
| Прохождение NAT     | 17:15, +07               |                                       |
| RTP QoS             |                          |                                       |
| LDAP                |                          |                                       |
| TrueConf MCU        |                          |                                       |
| EMAIL               |                          |                                       |
| нттр                |                          |                                       |
| Дата и время        | •                        |                                       |
| Электропитание      | € ~ o                    | • • • • • • • • • • • • • • • • • • • |
| Администрирование   |                          |                                       |
| Диагностика         | Отменить                 | Применить                             |

Для сохранения настроек используйте кнопку Применить.

#### 15.2.2. Управление питанием

В разделе **Электропитание** вы можете настроить параметры использования спящего режима, аналогично настройке с пульта.

Кроме того, в блоке Управление питанием доступны дополнительные возможности:

- перевод терминала в спящий режим;
- полное его выключение;
- перезапуск ОС терминала;
- перезапуск программного обеспечения ВКС без перезагрузки самой ОС.

#### 15.2.3. Администрирование и обновление ПО

В разделе Администрирование вы можете:

- задать язык интерфейса терминала;
- указать пароль для доступа в меню настроек;
- указать пароль для доступа к API (управлению по SSH);
- обновить ПО и лицензию;
- использовать экспорт/импорт настроек;

#### Настройка NTP не выгружается в конфигурационный файл.

• восстановить заводские настройки.

Для обновления установленного ПО вам нужно получить файл обновления, связавшись с производителем TrueConf Group. После этого выберите предоставленный файл в пункте Обновление ПО:. Появится предупреждение о перезапуске ВКС, и через несколько секунд вы сможете продолжить работу с уже новой версией ПО.

Перед обновлением ПО убедитесь, что TrueConf Group подключен к надёжному источнику питания, чтобы во время процедуры не произошло внезапное отключение устройства. Также проверьте, что у вас качественное сетевое соединение с терминалом, чтобы не пропало подключение к его панели управления.

Чтобы обновить используемую лицензию:

- 1. В блоке **Лицензирование** нажмите **Скачать** в пункте **Экспорт аппаратной** конфигурации:
- 2. Свяжитесь с производителем терминала и предоставьте им сохранённый файл конфигурации. В ответ вы получите сформированный для вас файл лицензии.
- 3. Выберите его в пункте Обновление лицензии.

Также в блоке Администрирование вы можете:

- произвести экспорт/импорт конфигурации TrueConf Group и его адресной книги (например, для переноса данных между несколькими терминалами);
- выгрузить журнал вызовов в формате json (может быть полезно при анализе данных сторонними утилитами);
- очистить журнал вызовов или адресную книгу (учтите, что данное действие необратимо).

#### 15.2.4. Диагностика работы

Для детального мониторинга состояния подсистем терминала и просмотра лог-файлов его работы перейдите в раздел **Диагностика**.

1. Блок **Состояние подсистем** выводит детальную статистику текущего использования pecypcoв TrueConf Group:

| Состояние подсистем                     |            |
|-----------------------------------------|------------|
| Количество активных подключений:        | 1          |
| Память очереди обычных сообщений:       | 0 / 288767 |
| Память очереди неотложных сообщений:    | 0 / 2255   |
| Количество обычных сообщений:           | 0 / 255    |
| Количество неотложных сообщений:        | 0 / 1      |
| Количество запланированных заданий:     | 8 / 1024   |
| Количество потоков обработки:           | 4          |
| Загрузка потоков обработки:             | 18 %       |
| Потери в потоках обработки:             | 0 %        |
| Использование ресурсов (кодер/декодер): | 18 / 5     |
| Требования ресурсов (кодер/декодер):    | 18 / 5     |
|                                         |            |

2. В блоке **СРU** в режиме реального времени отображается график загрузки процессора терминала:

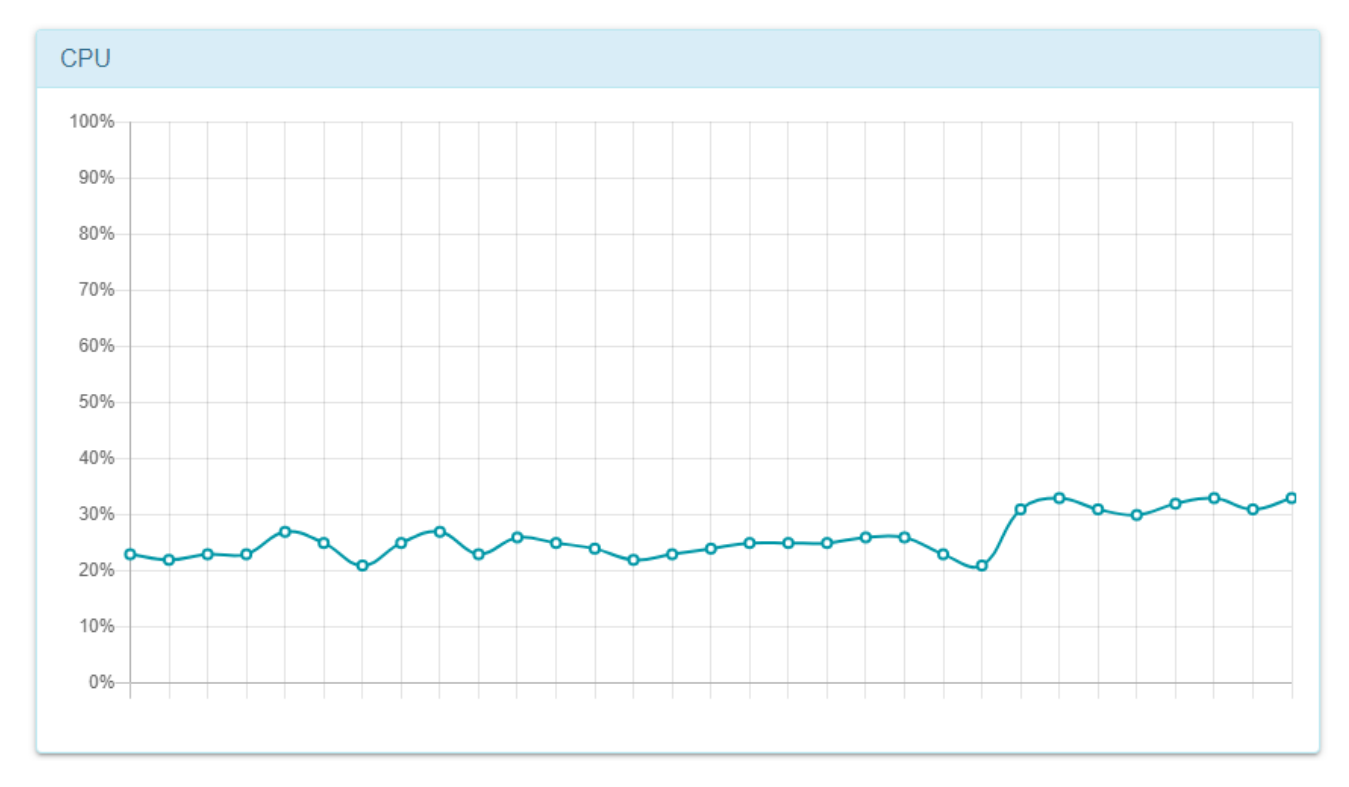

- 3. Блок **Системный журнал** содержит лог-файлы терминала, которые необходимо предоставить в случае обращения в техническую поддержку.
- 4. В блоке Пинг вы можете узнать доступность определённого сервера ВКС по IP и протоколам SIP/H.323. Для этого укажите его IP-адрес или DNS-имя (без указания протокола, например, video.company.com) в поле Адрес и нажмите кнопку Проверить:

| \дрес:                 | 10.120.1.141 | Провер       | рить |
|------------------------|--------------|--------------|------|
| цоступен по IP:        |              | 10.120.1.141 | •    |
| lоступен по SIF        | D:           | 10.120.1.141 | •    |
| цоступен по <b>Н</b> З | 23:          | 10.120.1.141 |      |

- 5. Чтобы проверить маршрут прохождения пакетов до некоторого сервера или терминала, в блоке **Трассировка** укажите его IP-адрес или DNS-имя и нажмите кнопку **Проверить**.
- 6. В блоке **Журнал сетевых пакетов** вы можете записать сетевой трафик, проходящий через терминал, и проанализировать его с помощью программы Wireshark . Также файлы записей трафика необходимо предоставить в случае обращения в техническую поддержку.

# 16. Управление из командной строки

Терминал TrueConf Group Z предоставляет возможность управления не только с пульта и через веб-интерфейс, но и с помощью интерфейса командной строки (Command Line Interface, CLI). Для этого используется подключение по SSH из любого имеющегося у вас приложения, например, PuTTY или OpenSSH.

Данная возможность также позволяет легко интегрировать TrueConf Group Z в системы управления переговорными комнатами (например, Unitsolutions Coordinator), и вывести в интерфейс планшета кнопки для контроля терминала.

# 16.1. Как подключиться

Возможность авторизации в CLI TrueConf Group Z по SSH ограничена настройками операционной системы терминала. После трёх неуспешных попыток авторизации (ввода неверного пароля) возможность подключиться блокируется. Чтобы снять блокировку, нужно перезагрузить терминал или перезапустить его OC.

Шаг 1. Чтобы подключиться к терминалу из командной строки, сначала требуется установить пароль доступа:

| <b>8 TrueConf</b> |                               | 🚯 Информация | Управление конференцией | • Видеозаписи | Ф Настройки |
|-------------------|-------------------------------|--------------|-------------------------|---------------|-------------|
| Дата и время      |                               |              |                         |               |             |
| Электропитание    | Лицензирование                |              |                         |               |             |
| Диагностика       | Экспорт аппаратной конфигурац | ии:          |                         | ۲             | Скачать     |
|                   | Обновление лицензии:          |              |                         | • Выб         | берите файл |
|                   | Настройки локализации         |              |                         |               |             |
|                   | Язык:                         |              | Русский                 |               | •           |
|                   | Пароль на меню настроек       |              |                         |               |             |
|                   | Пароль:                       |              |                         |               | ۲           |
|                   | Отменить                      |              |                         |               | Применить   |
|                   | Пароль на АРІ                 |              |                         |               |             |
|                   | Пароль:                       |              | •••••                   |               | •           |
|                   | Отменить                      |              |                         |               | Применить   |

1. В панели управления перейдите в раздел Настройки >Администрирование.

- 2. Укажите пароль для доступа к терминалу по SSH в поле Пароль секции Пароль на API.
- 3. Нажмите **Применить** для сохранения пароля на устройстве. В целях безопасности он скрывается, но вы всегда сможете его посмотреть с помощью кнопки .

Шаг 2. Теперь вам требуется подключиться из SSH-клиента. Используется логин admin :

 Установите (если ранее этого не сделали) и запустите клиент SSH, например, из пакета OpenSSH или любой другой. Во многих операционных системах он уже присутствует, например, в Windows 10 и новее достаточно просто выполнить команду:

ssh admin@[group\_ip]

где [group\_ip] — IP-адрес вашего терминала.

2. Укажите созданный на шаге 1 пароль.

3. Появится приветственный текст CLI TrueConf Group Z. Теперь вы можете ввести любые поддерживаемые команды:

user@debian:~\$ ssh admin@10.160.2.55 admin@10.160.2.55's password: Welcome to TrueConf Group Management Shell 1.1.0.470 (tcg cli)

\* Команды являются регистронезависимыми, но все буквы должны быть в одном регистре. Например, можно ввести как команду HELP так и help, но не Help.

Чтобы вывести список команд, используйте команду HELP.

Для вывода информации о конкретной команде [command] введите [command] HELP.

Параметры указываются (в случае их наличия) просто через пробел после команды, например, команда

CALLHISTORY 10

выведет 10 последних записей из журнала вызовов.

#### 16.2. Команды управления

#### 16.2.1. ANSWER

Принять входящий вызов.

| · ·     |                                                                                                    |
|---------|----------------------------------------------------------------------------------------------------|
| VIDEO M | Принять входящий вызов, если для него выключен автоприём. Это<br>можно проверить в панели управления в разделе<br>Настройки à Вызовы à Параметры приема вызовов |

# 16.2.2. AUDIOCODEC

Разрешить или запретить использование аудиокодека.

| Параметр    | Описание                                     |
|-------------|----------------------------------------------|
| [CODEC] ON  | Разрешить использовать аудиокодек [CODEC]    |
| [CODEC] OFF | Запретить использовать аудиокодек [CODEC]    |
| [CODEC] GET | Получить текущее состояние кодека [CODEC]    |
| GET         | Получить текущее состояние всех аудиокодеков |

Список всех поддерживаемых терминалом кодеков смотрите в разделе "Возможности TrueConf Group".

# 16.2.3. AUDIOMUTE

Управление микрофоном.

| Параметр | Описание                                                                                                    |
|----------|----------------------------------------------------------------------------------------------------|
| ON       | Отключить микрофон                                                                                                    |
| OFF      | Включить микрофон                                                                                                    |
| GET      | Получить текущее состояние микрофона                                                                                                    |
| REGISTER | Получать уведомления об изменении состояния микрофона. Если<br>оператор терминала будет включать/выключать микрофон, то в<br>консоли будут выводиться соответствующие уведомления.<br>Данные сообщения будут поступать до их отключения с помощью<br>команды UNREGISTER и только в текущем сеансе подключения по<br>SSH. |

UNREGISTER Отключить уведомления об изменении состояния микрофона

#### 16.2.4. AUTOANSWER

Настройка автоматического приёма вызовов.

| Параметр | Описание                                                                                                    |
|----------|----------------------------------------------------------------------------------------------------|
| YES      | Автоматический приём первого входящего вызова. Аналогично<br>выставлению значения <b>Автоматически</b> у параметра <b>Настройки →</b><br><b>Вызовы → Параметры приема вызовов → Прием первого вызова</b>                              |
| NO       | Отключение автоответа на входящий вызов. Аналогично выставлению<br>значения Спрашивать пользователя у параметра<br>Настройки > Вызовы > Параметры приема вызовов > Прием первого<br>вызова                                            |
| DND      | Запрет входящих вызовов, все они будут автоматически сбрасываться.<br>Аналогично выставлению значения <b>Не беспокоить</b> в пункте<br><b>Настройки &gt; Вызовы &gt; Параметры приема вызовов &gt; Прием первого</b><br><b>вызова</b> |
| GET      | Получить текущее значение параметра автоприёма вызова                                                                                                    |

### 16.2.5. CALLINFO

Получить информацию о текущем вызове.

Команда выводит техническую информацию об одном или нескольких (в случае использования функции MCU) активных подключениях. Параметр CallID нужен для идентификации вызова и используется в других командах. Пример работы команды:

```
TCG console>CALLINF0
Active calls:
CallID:"8"
Direction:Outgoing
Contact URI:"sip:222@example.com"
User agent:"TrueConf Server 5.2.8.10191"
Duration:230 sec
Bitrate:"1008"
Audio in: Compression:"G.722.1C (32 kbit/s)", Bitrate:"32",
Packets:"11304", Lost packets:"0", Loss rate:"0"%, Jitter:"30"
Audio out: Compression:"G.722.1C (48 kbit/s)", Bitrate:"48",
```

Packets:"11301", Lost packets:"0", Loss rate:"0"%, Jitter:"10" Video in: Codec:"H264", Bitrate:"960", Resolution:"1280x720", Frame rate:"27", Packets:"35495", Lost packets:"0", Lossrate:"0%", Jitter:"11%" Video out: Codec:"H264", Bitrate:"960", Resolution:"1280x720", Frame rate:"30", Packets:"39959", Lost packets:"0", Lossrate:"0%", Jitter:"2%

# 16.2.6. CALLHISTORY

Получить историю вызовов.

| Параметр | Описание                                                  |
|----------|-----------------------------------------------------------|
| Ν        | Количество последних вызовов для вывода, по умолчанию N=5 |

# 16.2.7. CAMERA

Управление РТZ камерой.

| Параметр                 | Описание                                                      |
|--------------------------|---------------------------------------------------------------|
| LEFT, RIGHT, UP,<br>DOWN | Повернуть камеру соответственно влево, вправо, вверх,<br>вниз |
| ZOOM+, ZOOM-             | Приблизить или отдалить изображение                           |
| STOP                     | Остановить перемещение камеры                                 |
| POSITION SAVE [n]        | Сохранить текущую позицию камеры (пресет) под номером<br>[n]  |
| POSITION LOAD [n]        | Перевести камеру на позицию (пресет) под номером [n]          |
| POSITION CLEAR [n]       | Удалить позицию камеры (пресет) под номером [n]               |

Проверить правильность настроек камеры можно в панели управления терминалом в разделе **Настройки →Видео →Захват изображения**.

# 16.2.8. CAMERAMUTE

Управление передачей изображения с камеры.

| Параметр   | Описание                                                                                                    |
|------------|----------------------------------------------------------------------------------------------------|
| ON         | Отключить видеопоток от камеры                                                                                                    |
| OFF        | Включить видеопоток от камеры                                                                                                    |
| GET        | Получить текущее состояние камеры                                                                                                    |
| REGISTER   | Подписаться на получение уведомлений на отключение/включение<br>камеры: в консоль будут выводиться соответствующие<br>уведомления.<br>Данные сообщения будут поступать до их отключения с помощью<br>команды UNREGISTER и только в текущем сеансе подключения по<br>SSH. |
| UNREGISTER | Отключить уведомления об изменении состояния камеры                                                                                                    |

# 16.2.9. CONTENT

Управление показом контента. Источник контента должен быть выбран заранее с помощью пульта управления или на вкладке **Управление конференцией** панели управления.

| Параметр | Описание                                                                           |
|----------|------------------------------------------------------------------------------------|
| GET      | Вывести текущий статус передачи контента                                           |
| PREVIEW  | Включить предварительный просмотр контента, не отправляя его в<br>конференцию      |
| REGISTER | Получать уведомления об изменении состояния передачи контента со стороны терминала |
| SHARE    | Начать трансляцию контента в конференцию                                           |
| STOP     | Остановить трансляцию контента                                                     |

# 16.2.10. CORETEMP

Получить температуру процессора терминала.

Пример вызова команды и ответа:

# (tcg cli) CORETEMP CPU temperature: +50.0°C

# 16.2.11. DIAL

Вызов абонента.

| Параметр | Описание                                     |
|----------|----------------------------------------------|
| URI      | Осуществить исходящий вызов по заданному URI |

Далее в зависимости от дальнейших действий отображаются уведомления:

- Incoming call
- Outgoing call
- Hangup call
- Dial failed

# 16.2.12. DTMF

Отправить DTMF код CODE абоненту с ID [CallID]. Код состоит из цифр и обычно заканчивается символом .

| Параметр | Описание                                                                                                    |
|----------|----------------------------------------------------------------------------------------------------|
| [CallID] | Идентификатор вызова для отправки команды. Если в момент<br>отправки команды активное подключение с терминалом только одно,<br>то параметр можно опустить. |
| CODE     | Последовательность DTMF символов, которые должны быть<br>отправлены абоненту. Специальный символ `P` добавляет паузу в 100<br>мс.                          |

После отправки будет выведено соответствующее сообщение, например, отправка кода 111# абоненту с ID 272 :

(tcg cli) DTMF 272 111
DTMF code passed successfully

# 16.2.13. HANGUP

Завершить вызов.

| Параметр          | Описание                                                                                                    |
|-------------------|----------------------------------------------------------------------------------------------------|
| VIDEO<br>[CallID] | Завершить подключение c ID [CallID]. Значение идентификатора<br>вызова [CallID] выводится при установлении соединения,<br>например, как показано в примере уведомления Outgoing call |
| ALL               | Завершить все текущие подключения                                                                                                    |

Пример работы команды:

| TCG console>hangup video <mark>266</mark>                 |  |  |
|-----------------------------------------------------------|--|--|
| Hangup the video call [266] passed                        |  |  |
| TCG console>                                              |  |  |
| Hangup call [266]:                                        |  |  |
| Name:"Room"                                               |  |  |
| <pre>Contact URI:"h323:room@video.company.com:1720"</pre> |  |  |
| Protocol:"H.323"                                          |  |  |

# 16.2.14. HOSTNAME

Получить или установить имя системы.

| Параметр      | Описание                                                                      |
|---------------|-------------------------------------------------------------------------------|
| SET<br>[NAME] | Установить имя системы. После этого будет выведено соответствующее сообщение. |
| GET           | Вывести имя системы                                                           |

Пример получения названия и задания нового:

(tcg cli) hostname get
System hostname:"TrueConf Group"
(tcg cli) hostname set New name
Hostname "New name" set successfully

# 16.2.15. IP

Получить IP-адрес TrueConf Group Z.

| ADDRESS | Вывести IP-адрес TrueConf Group Z |
|---------|-----------------------------------|
| ROUTE   | Вывести таблицу маршрутизации     |

Пример работы команды IP ADDRESS :

```
(tcg cli) ip address
1: lo: <LOOPBACK,UP,LOWER_UP> mtu 65536 qdisc noqueue state UNKNOWN
group default qlen 1000
    link/loopback 00:00:00:00:00 brd 00:00:00:00:00:00
    inet 127.0.0.1/8 scope host lo
       valid_lft forever preferred_lft forever
2: eth0: <BROADCAST,MULTICAST,UP,LOWER_UP> mtu 1500 qdisc pfifo_fast
state UP group default qlen 1000
    link/ether fc:34:97:67:62:5f brd ff:ff:ff:ff:ff
    inet 10.160.2.55/22 brd 10.160.3.255 scope global noprefixroute
dynamic eth0
       valid_lft 22589sec preferred_lft 22589sec
    inet6 fe80::d2c4:ad3a:e4f8:b569/64 scope link noprefixroute
       valid_lft forever preferred_lft forever
```

Пример работы команды IP ROUTE :

```
(tcg cli) ip route
default via 10.160.0.1 dev eth0 proto dhcp metric 100
10.160.0.0/22 dev eth0 proto kernel scope link src 10.160.2.55
metric 100
```

# 16.2.16. LAYOUT

Управление раскладкой в групповой конференции при использовании функции MCU или в звонке точка-точка если отображается селфвью (то есть в раскладке 2 видеоокна). Подробнее о раскладках смотрите в разделе "Управление раскладками".

| Параметр | Описание                                             |
|----------|------------------------------------------------------|
| EQUAL    | Установить раскладку с одинаковым размером видеоокон |
| ТОР      | Установить раскладку с приоритетным окном сверху     |
| BOTTOM   | Установить раскладку с приоритетным окном снизу      |

| LEFT  | Установить раскладку с приоритетным окном слева  |
|-------|--------------------------------------------------|
| RIGHT | Установить раскладку с приоритетным окном справа |
| AUTO  | Установить автоматическую раскладку              |
| GET   | Получить текущий тип раскладки                   |

# 16.2.17. LISTDEVICE

Получить список доступных аудио и видео устройств, подключенных к терминалу.

| Параметр         | Описание                                                                                                    |
|------------------|----------------------------------------------------------------------------------------------------|
| Без<br>параметра | Вывести информацию обо всех аудио/видео устройствах                                                                                            |
| AUDIO            | Получить список всех аудиоустройств, подключенных к терминалу                                                                                  |
| AUDIO<br>CAPTURE | Получить список всех устройств захвата звука, подключенных к<br>терминалу                                                                      |
| AUDIO<br>RENDER  | Получить список всех устройств воспроизведения аудио,<br>подключенных к терминалу                                                              |
| VIDEO            | Получить список всех видеоустройств, подключенных к терминалу                                                                                  |
| VIDEO<br>CAPTURE | Получить список всех устройств захвата изображения,<br>подключенных к терминалу                                                                |
| VIDEO<br>RENDER  | Получить список всех устройств вывода изображения (дисплеев),<br>подключенных к терминалу                                                      |
| SERIAL           | Получить список подключенных последовательных портов. Может<br>быть использована для идентификации подключенных внешних<br>адаптеров USB-RS232 |

При использовании любой из команд у каждого устройства выводится его идентификатор в параметре id — он используется при выполнении других команд работы с оборудованием, например, для выбора устройства SETDEVICE.

Пример получения списка всех аудио и видео устройств:

```
(tcg cli) listdevice
Available audio capture devices:
         id="1", "Line in", active:False, default:False, level:100%,
boost:0, aec:0, agc:False, noise suppressor:False
         id="2", "HDMI1", active:False, default:False, level:100%,
boost:0, aec:0, agc:False, noise suppressor:False
         id="3", "HDMI2", active:False, default:False, level:100%,
boost:0, aec:0, agc:False, noise suppressor:False
         id="4", "eMeet M2 [USB Audio]", active:True, default:False,
level:100%, boost:0, aec:0, agc:False, noise suppressor:False
Available audio render devices:
         id="1": "Display port", active:False, default:False, level:
86%
         id="2": "HDMI", active:False, default:False, level:52%
         id="3": "Line out", active:False, default:False, level:17%
         id="4": "eMeet M2 [USB Audio]", active:True, default:False,
level:4%
         id="5": "All outputs", active:False, default:False, level:
50%
Available video capture devices:
         id="1": "Clevermic 1212U/HD Camera", video:1280x720@60.01
         id="2": "HDMI1/MZ0380:RAW 00.00 12abf55f", video:
1920×1080@0.0
         id="3": "HDMI2/MZ0380:RAW 01.00 12abf55f", video:
1920×1080@0.0
         id="4": "USB/file", video:1920x1080@25.0
Available video render devices:
         id="1": "BenQ GL2460", port: HDMI", active:True
```

# 16.2.18. MENU

Вывод меню на экране терминала.

| Параметр         | Описание                                                                         |
|------------------|----------------------------------------------------------------------------------|
| Без<br>параметра | При вызове команды MENU без параметра на экране терминала выводится главное меню |
| АВООК            | Вывод меню адресной книги                                                        |
| HISTORY          | Вывод меню истории вызовов                                                       |

Если выполнить во время сеанса связи, то на экране отобразитсяINFOинформация о текущих подключениях, а если вне звонка, то<br/>сведения о системе

# 16.2.19. MULTIPOINT

Управление функцией MCU.

| Параметр | Описание                           |
|----------|------------------------------------|
| ON       | Активация функции MCU              |
| OFF      | Отключение функции MCU             |
| GET      | Вывести текущий статус функции MCU |

# 16.2.20. PROTOCOL

Управление использованием протоколов SIP и H.323.

| Параметр                                     | Описание                                                                                                    |
|----------------------------------------------|----------------------------------------------------------------------------------------------------|
| PROTOCOL SIP<br>[ON/OFF]                     | Включение/отключение работы по протоколу SIP                                                                                                    |
| PROTOCOL H323<br>[ON/OFF]                    | Включение/отключение работы по протоколу Н.323                                                                                                    |
| PROTOCOL SIP<br>SRTP [ON/OFF/<br>MANDATORY]  | Управление использованием SRTP кодирования при звонках<br>по протоколу SIP: ON — использование кодирования<br>предпочтительно, но необязательно; OFF — не<br>используется; MANDATORY — терминал не будет соединяться<br>с абонентами, у которых отсутствует поддержка SRTP     |
| PROTOCOL H323<br>H235 [ON/OFF/<br>MANDATORY] | Управление использованием H.235 кодирования при звонках<br>по протоколу H.323: ON — использование кодирования<br>предпочтительно, но необязательно; OFF — не<br>используется; MANDATORY — терминал не будет соединяться<br>с абонентами, у которых отсутствует поддержка H.235 |
| PROTOCOL SIP GET                             | Вывести текущий статус использования протокола SIP                                                                                                    |

| PROTOCOL H323<br>GET      | Вывести текущий статус использования протокола Н.323                                  |
|---------------------------|---------------------------------------------------------------------------------------|
| PROTOCOL SIP<br>SRTP GET  | Вывести текущий статус использования SRTP кодирования при звонках по протоколу SIP    |
| PROTOCOL H323<br>H235 GET | Вывести текущий статус использования Н.235 кодирования при звонках по протоколу Н.323 |

 Одновременно отключить оба протокола SIP и Н.323 нельзя. Если один из них деактивирован и происходит попытка отключения второго, то первый автоматически активируется.

# 16.2.21. REBOOT

Выполнить перезагрузку TrueConf Group Z.

Команда аналогична нажатию кнопки **Перезапустить ОС** в разделе **Настройки → Электропитание →Управление питанием** панели управления терминалом.

Данная команда выполняется сразу после её отправки, без предварительного запроса подтверждения (в отличие от аналогичного действия в панели управления).

# 16.2.22. RCKEY

Послать код кнопки пульта ДУ для выполнения соответствующей команды как будто она была нажата физически.

| Параметр | Описание                                                                                                    |
|----------|----------------------------------------------------------------------------------------------------|
| KEY      | Код кнопки пульта. Допустимые значения: 09, *, , HOME,<br>BACK, MENU, OK, LEFT, RIGHT, UP, DOWN, DIAL,<br>BACKSPACE, HANGUP, PC, FARNEAR, LAYOUT, ZOOM+, ZOOM-,<br>VOL+, VOL-, POWER |

Пример команды для приближения изображение с подключенной к терминалу PTZ-камеры:
(tcg cli) rckey zoom-RCKEY passed successfully

### 16.2.23. SELFVIEW

Установить режим отображения собственного локального видео (селфвью) на экране терминала (не влияет на его отображение в раскладке).

| Параметр | Описание                             |
|----------|--------------------------------------|
| ON       | Отображать локальное видео           |
| OFF      | Скрывать локальное видео             |
| TOGGLE   | Переключить локальное видео          |
| GET      | Запросить состояние локального видео |

### 16.2.24. SETDEVICE

Выбрать устройство для захвата или вывода медиапотоков, а также трансляции контента. В перечисленных далее командах используется параметр DeviceId — идентификатор устройства. Его можно получить с помощью команды LISTDEVICE.

| Параметр                                | Описание                                                                                  |  |
|-----------------------------------------|-------------------------------------------------------------------------------------------|--|
| AUDIO CAPTURE [DeviceId]                | Выбрать устройство DeviceId для захвата звука                                             |  |
| AUDIO RENDER [DeviceId]                 | Выбрать устройство DeviceId для вывода звука                                              |  |
| VIDEO CAMERA [DeviceId]                 | Выбрать устройство DeviceId для захвата основного видеопотока (в качестве камеры)         |  |
| VIDEO PRESENTATION<br>[DeviceId]        | Выбрать устройство DeviceId для захвата дополнительного видеопотока (в качестве контента) |  |
| SETDEVICE VIDEO<br>PRIMARY [DeviceId]   | Выбрать дисплей для отображения видео основного<br>потока                                 |  |
| SETDEVICE VIDEO<br>SECONDARY [DeviceId] | Выбрать дисплей для отображения видео<br>дополнительного потока                           |  |

| VIDEODUAL ALL             | Включить второй дисплей                                                       |  |
|---------------------------|-------------------------------------------------------------------------------|--|
| VIDEODUAL OFF             | Отключить второй дисплей                                                      |  |
| VIDEODUAL MIRROR          | Дублирование на втором дисплее изображения<br>основного монитора              |  |
| VIDEODUAL<br>PRESENTATION | Выводить на втором мониторе дополнительный поток<br>(демонстрируемый контент) |  |

# 16.2.25. SHUTDOWN

Выключить TrueConf Group.

Команда аналогична нажатию кнопки **Выключить** в разделе **Настройки** → **Электропитание** →**Управление питанием** панели управления терминалом.

Данная команда выполняется сразу после её отправки, без предварительного запроса подтверждения (в отличие от аналогичного действия в панели управления).

# 16.2.26. SPEAKERMUTE

Управление выводом звука.

| Параметр   | Описание                                                                                                    |
|------------|----------------------------------------------------------------------------------------------------|
| ON         | Отключить вывод звука                                                                                                    |
| OFF        | Активировать вывод звука                                                                                                    |
| GET        | Запросить состояние вывода звука                                                                                                    |
| REGISTER   | Подписаться на получение уведомлений на отключение/включение<br>вывода аудио: в консоль будут выводиться соответствующие<br>уведомления.<br>Данные сообщения будут поступать до их отключения с помощью<br>команды UNREGISTER и только в текущем сеансе подключения по<br>SSH. |
| UNREGISTER | Отключить уведомления об изменении состояния вывода звука                                                                                                    |

# 16.2.27. VIDEOCODEC

Разрешить или запретить использование видеокодека.

| Параметр    | Описание                                     |
|-------------|----------------------------------------------|
| [CODEC] ON  | Разрешить использовать видеокодек [CODEC]    |
| [CODEC] OFF | Запретить использовать видеокодек [CODEC]    |
| [CODEC] GET | Получить текущее состояние кодека [CODEC]    |
| GET         | Получить текущее состояние всех видеокодеков |

Список всех поддерживаемых терминалом кодеков смотрите в разделе "Возможности TrueConf Group".

# 16.2.28. VIDEOMIXER

Задать режим микширования потоков для многоточечного соединения (MCU).

| Параметр      | Описание                                                                                                    |
|---------------|----------------------------------------------------------------------------------------------------|
| VIDEOLESSON   | Режим видеоурока, при котором подключенные участники видят<br>и слышат только ведущего, в качестве которого выступает<br>терминал. При этом все слышат друг друга. |
| ALL           | Режим "все на экране", когда все участники видят и слышат друг<br>друга                                                                                            |
| ACTIVESPEAKER | Режим активации по голосу, при котором все видят и слышат<br>друг друга, и в приоритетном видеоокне в раскладке будет<br>отображаться активный говорящий           |

### 16.2.29. VOLUME

Управление уровнем громкости для вывода звука.

| Параметр | Описание                   |
|----------|----------------------------|
| UP       | Повышение уровня громкости |
| DOWN     | Понижение уровня громкости |

| GET        | Вывести в консоль текущий уровень громкости (в процентах)                                                                                                    |
|------------|----------------------------------------------------------------------------------------------------|
| REGISTER   | Подписаться на получение уведомлений об увеличении/<br>уменьшении уровня громкости: в консоль будут выводиться<br>соответственно сообщения event: volume up и<br>event: volume down .<br>Данные сообщения будут поступать до их отключения с помощью<br>команды UNREGISTER и только в текущем сеансе подключения по<br>SSH. |
| UNREGISTER | Отключить уведомления об изменении громкости звука                                                                                                    |

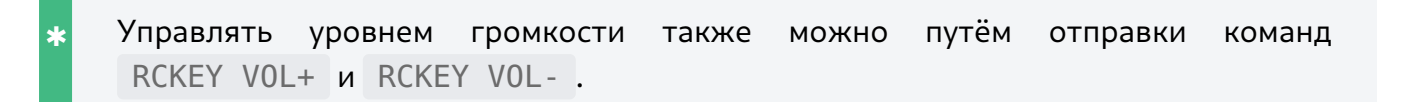

### 16.2.30. WHOAMI

Вывод информации о TrueConf Group.

Пример работы команды:

```
(tcg cli) whoami
Information about the system:
    Display Name:"TrueConf Group"
    Serial Number:"TCG01B9209863"
    License Type:"permanent"
    Software version:"1.1.0.470"
    IP address: "10.160.2.55"
    MAC: "FC: 34:97:67:62:5F"
    SIP:"sip:10.160.2.55"
    H323: "h323: 10.160.2.55"
    H323 Gatekeeper:""
    SIP Server:""
    H323 Name:""
    H323 Extension:""
    Display information:
      Name:""
      Connected:"True"
      Active:"True"
      Mode: "3840x2160@30.0 [30.0]"
```

### 16.3. Уведомления

### 16.3.1. audiomute off

Микрофон был включен.

#### 16.3.2. audiomute on

Микрофон был выключен.

### 16.3.3. cameramute off

Камера была включена.

#### 16.3.4. cameramute on

Камера была выключена.

#### 16.3.5. outgoing content stream started

TrueConf Group начал демонстрацию контента вторым потоком в звонок или конференцию.

### 16.3.6. outgoing content stream stopped

TrueConf Group прекратил демонстрацию контента.

### 16.3.7. Dial failed

Вызов завершился до его принятия, например, по истечении таймаута.

#### 16.3.8. Hangup call

Уведомление при завершении сеанса связи с определённым абонентом. Обратите внимание на ID [259] – это значение идентификатора вызова [CallID], которое также отображается в выводе команд CALLINFO, HANGUP, и в уведомлении Incoming call, Outgoing call.

Пример:

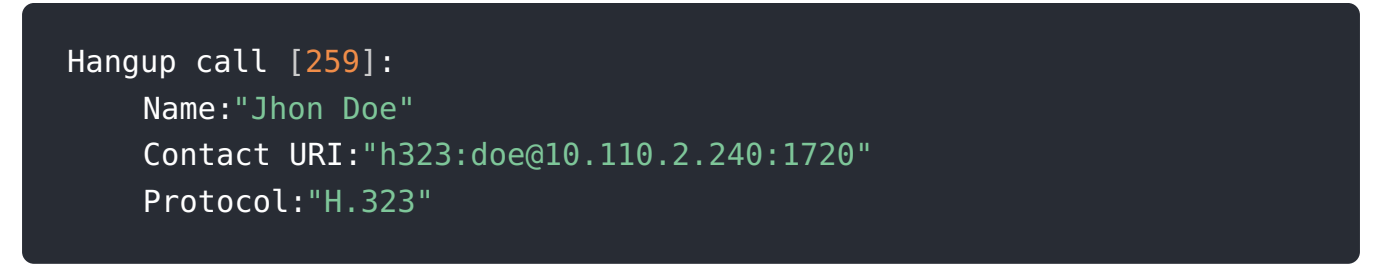

### 16.3.9. Incoming call

Уведомление, которое отображается:

- при поступлении входящего вызова, в этом случае дополнительно будет присутствовать слово ringing ;
- после принятия входящего вызова, в этом случае дополнительно будет присутствовать слово confirmed .

Обратите внимание на ID [260] в примерах ниже – это значение идентификатора вызова [CallID]. Данный ID также отображается в выводе команд CALLINFO, HANGUP, и в уведомлениях Outgoing call, Hangup call.

Пример уведомления при входящем вызове, который ещё не принят:

```
Incoming call [260], ringing:
Name:"Яна Цветкова"
Contact URI:"h323:111@video.example.com:1720"
Protocol:"H.323"
User agent:"TrueConf Gateway 4.3"
```

Пример уведомления после принятия вызова:

Incoming call [260] confirmed: Name:"Яна Цветкова" Contact URI:"h323:111@video.example.com:1720" Protocol:"H.323" User agent:"TrueConf Gateway 4.3"

### 16.3.10. Outgoing call

Уведомление, которое отображается:

- при совершении терминалом исходящего вызова, в этом случае дополнительно будет присутствовать слово ringing ;
- после принятия абонентом вызова от терминала, в этом случае дополнительно будет присутствовать слово confirmed .

Обратите внимание на ID [259] в примерах ниже – это значение идентификатора вызова [CallID]. Данный ID также отображается в выводе команд CALLINFO, HANGUP, и в уведомлениях Incoming call, Hangup call.

Пример уведомления при исходящем вызове, который ещё не принят:

```
Outgoing call [259], ringing:
Name:"111"
Contact URI:"h323:111@10.110.2.240:1720"
Protocol:"H.323"
User agent:""
```

Пример уведомления после принятия вызова:

Outgoing call [259] confirmed: Name:"111" Contact URI:"h323:111@10.110.2.240:1720" Protocol:"H.323" User agent:"TrueConf Gateway 4.3"

# 16.3.11. speakermute off

Устройство вывода звука было включено.

# 16.3.12. speakermute on

Устройство вывода звука было выключено.

# 17. Возможности TrueConf Group Z

# 17.1. Поддерживаемые протоколы и кодеки

# 17.1.1. Протоколы

- Видеовызовы по протоколу Н.323, включая поддержку Н.221, Н.225, Н.231, Н.235, Н.239, Н.241, Н.242, Н.243, Н.245, Н.281, Н.283, Н.350, Н.460, Н.460.18, Н.460.19 и сигналов управления тонального набора
- Видеовызовы по протоколу SIP, включая ICE, TURN, BFCP, RFC 2833
- Видеовызовы по протоколу RTSP
- Видеовызовы по протоколу VNC
- Видеовызовы по протоколу NDI
- Удаленное управление камерой FECC, Н.224, Н.281
- TCP/IP, Static IP, DHCP, IPv4, IPv6, DNS, MDNS, NTP, IEEE 802.1X, IEEE 802.1Q
- Поддержка управления через SSH, WEB (HTTP, HTTPS)
- Регистрация даты и времени по сетевому протоколу времени NTP
- Изменяемый размер MTU
- Поддержка QoS: DSCP, DiffServ
- Контроль полосы пропускания (RFC 8298)
- Адаптивное управление полосой пропускания
- Восстановление потерянных пакетов (RFC6865)

# 17.1.2. Видеокодеки

• H.261, H.263, H.263+/++, H.264 Baseline Profile, H.264 High Profile, H.264 SVC (при наличии лицензии)

# 17.1.3. Аудиокодеки

• G.711, G.719 (Siren22), G.722, G.722.1 (Siren7), G.722.1 Annex C (Siren14), G.723.1, G.726, G. 728, G.729, AAC-LD (MPEG4 64 кБит/с), OPUS

# 17.1.4. Разрешения видео

 QCIF@15, CIF@30, NHD 360p@30, w408p@30, 4CIF@30, SD 480p@30, SD 480p@60, FWVGA 480p@30, FWVGA 480p@60, HD 720p@30, HD 720p@60, FullHD 1080p@30, FullHD 1080p@60 (опционально в зависимости от комплектации), 4K 2160p@30 (при наличии лицензии)

# 17.2. Интерфейсы подключения

- HDMI вход (опционально в зависимости от модели)
- HDMI выход
- DisplayPort выход
- USB 3.0
- USB 2.0
- Line out
- Mic in

- СОМ-порт
- RJ-45

# 17.3. Сетевые интерфейсы

- LAN/Ethernet (RJ-45) 10/100/1000 Мбит (1 Гбит) с поддержкой IEEE 802.1х и IEEE 802.1q
- второй сетевой интерфейс (может отличаться в зависимости от комплектации):
  - ∘ объединение и резервирование сетевых интерфейсов (NIC Teaming)
  - возможность подключения к двум разным сетям одновременно

# 17.4. Функционал терминала

# 17.4.1. Общие функции

- Разрешение основного и второго потока для передачи данных до 2160р
- Встроенный MCU с транскодированием и микшированием в один видеопоток участников по протоколам SIP, H.323, RTSP, VNC, NDI
- Отправка вторым потоком многостраничных документов форматов PDF, и изображений PNG, JPG, TIFF с USB носителя с возможностью панорамирования, приближения, перелистывания с пульта ДУ
- Наличие локальной адресной книги с поддержкой групп контактов с возможностью выбора предпочитаемого протокола связи
- Просмотр и редактирование адресной книги
- Наличие сетевой адресной книги, интегрированной по LDAP, H.350
- Интеграция с почтовым сервисом POP3, IMAP для получения на указанный email-адрес приглашений в конференции, запланированные на TrueConf Server
- Интеграция с календарем в формате iCalendar
- Просмотр предстоящих событий
- Напоминание о начинающейся конференции с возможностью подключения
- Наличие журнала вызовов
- ИК пульт дистанционного управления
- Поддержка Plug & Play подключения нескольких камер и микрофонов по USB
- Подключение до 2 дополнительных источников видеосигнала через HDMI вход (опционально в зависимости от модели)
- Подключение второго экрана или проектора для вывода презентаций или дублирования основного экрана
- Режим постоянного присутствия
- Настраиваемые профили кодирования основного потока видео (Авто, Баланс, Детализация, Движение, Диктор)
- Настраиваемые профили кодирования потока Н.239 (Авто, Баланс, Презентация, Видеофильм, Документы)
- Запись видеопотоков с возможностью совместной записи основного и второго потоков с качеством до 1080р
- Запись конференций на локальное хранилище с возможностью скачивать их по FTP/ FTPS
- Подключения IP камер и просмотр IP трансляций по протоколу RTSP

- Автоматическое обнаружение NDI-источников в локальной сети и отображение их в адресной книге терминала
- Трансляция конференций через RTMP, SAP
- Трансляция сеанса связи в локальную сеть по протоколу NDI
- Индикация уровня звука в исходящем видеопотоке
- Спящий режим, при котором автоматически отворачиваются PTZ-камеры, а также переходят в ждущий режим подключенные дисплеи (при поддержке их стороны)
- Встроенный модуль безопасности H.323/SIP защита от несанкционированных атак
- Интеграция с TrueConf Server и TrueConf MCU для скачивания с них адресной книги
- Автоматическое обнаружение других терминалов TrueConf Group Z в локальной сети и отображение их в адресной книге
- Работа на операционной системе из Единого реестра российских программ для электронных вычислительных машин и баз данных

### 17.4.2. Функции управления

- Локальное управление ИК пультом
- Удалённое управление по HTTP, HTTPS, SSH
- Веб-интерфейс (HTTP/HTTPS):
  - Просмотр и управление основной камерой, включая сохранение и восстановление настроек камеры (пресеты)
  - Просмотр и управление дополнительной камерой (презентацией)
  - Просмотр и управление камерой удаленных участников конференции
  - Просмотр и управление раскладкой встроенного MCU
  - DTMF донабор
  - Просмотр ранее созданных видеозаписей
  - Просмотр текущей трансляции
  - Просмотр текущей видеозаписи
  - Детализированная статистика медиа потоков, включая битрейт, джиттер, потери пакетов, протоколы и кодеки
  - Уведомление о входящем вызове
  - Управление конференцией
  - Просмотр и редактирование локальной адресной книги
  - Отображение в адресной книге списка контактов с TrueConf Server и TrueConf MCU, а также автоматически обнаруженных в сети NDI-потоков и других терминалов TrueConf Group Z
  - Просмотр и редактирование журнала вызовов
  - Отправка сообщений на экран терминала
  - Отправка сообщений в раскладку конференции
  - Управление громкостью:
    - Включение/отключение микрофона
    - Включение/отключение динамиков
    - Увеличение/уменьшение громкости динамиков
    - Увеличение/уменьшение чувствительности микрофона
  - Веб-пульт

- Настройки параметров изображения камеры
- Передача файлов для демонстрации
- Управление камерой PTZ:
  - удаленное управление (FECC H.281)
  - управление по RS232:
    - VISCA
    - VISCA over IP
    - PELCO-P
    - PELCO-D
  - управление по USB
  - управление через WEB интерфейс

# 17.4.3. Функции диагностики (через WEB)

- Системный журнал: журнал ОС, журнал действий пользователя, журнал модуля ВКС
- Журнал сетевых пакетов:
  - Запись сетевого трафика в файлы
  - Скачивание ранее записанных файлов с сетевым трафиком
  - Удаление ранее записанных файлов с сетевым трафиком
- Система самодиагностики подключенных аудиоустройств
- Система самодиагностики подключенных средств отображения
- Просмотр текущей загрузки процессора
- Просмотр своей камеры
- Просмотр видео от удалённых участников
- Просмотр раскладки конференции
- Просмотр раскладки экрана
- Просмотр презентации

### 17.4.4. Возможности администрирования (через WEB)

- Обновление ПО
- Импорт конфигурации
- Импорт адресной книги в формате CSV
- Экспорт конфигурации
- Экспорт адресной книги в формате CSV
- Экспорт журнала вызовов
- Управление оборудованием: отключение камеры, микрофона, динамиков; изменение громкости; управление своей и удалённой камерой
- Все выше перечисленные возможности управления конференцией

# 17.4.5. Функционал пульта управления

- Изменение громкости
- Управление своей и удалённой камерой
- Отключение микрофона одной кнопкой
- Отключение воспроизведения одной кнопкой
- Отключение своей камеры одной кнопкой

- Переключение раскладок одной кнопкой
- Включение/выключение отображения видео со своей камеры на экране одной кнопкой
- Панорамирование, приближение, перелистывание транслируемых презентаций/ файлов
- Управление с сенсорных мониторов и с мобильных устройств с помощью веб-пульта
- Поддержка сцен (пресетов): быстрое переключение между камерами кнопками пульта
- Включение/выключение устройства

### 17.4.6. Обработка входящих вызовов

- Раздельное управление параметрами приема для первого и последующих вызовов
- Возможность активировать автоматический приём или запрет на приём вызовов
- Автоматическое отключение микрофона при входящем вызове
- Автоматическое отключение камеры при входящем вызове
- Блокирование входящих вызовов во время записи или трансляции конференции
- Блокирование входящих вызовов по протоколу SIP
- Интеллектуальная защита от SIP спама

### 17.4.7. Функционал встроенного МСИ

Наличие встроенного MCU и соответственно перечисленный далее функционал зависит от модели кодека TrueConf Group Z.

- Встроенный MCU с транскодированием и микшированием в один видеопоток участников по протоколам SIP, H.323, RTSP, VNC, NDI
- Включение и выключение встроенного MCU
- Отображение индикаторов громкости
- Режим видеолекции: все видят изображение с локальной камеры и слышат друг друга
- Режим симметричной конференции: все видят всех на общей раскладке и слышат друг друга, раскладка задаётся с пульта
- Режим активации по голосу: все видят всех на общей раскладке и слышат друг друга, раскладка переключается при обнаружении активного говорящего
- Просмотр и управление раскладкой встроенного МСИ
- Запрет/разрешение на приём презентаций от удалённых участников
- Изменяемые раскладки
- Раскладки с перекрытием
- Изменяемый коэффициент перекрытия для раскладок
- Количество многоточечных соединений не менее 4

### 17.4.8. Управление электропитанием

- Включение/выключение устройства
- Перезапуск операционной системы
- Быстрый перезапуск системы ВКС
- Спящий режим:
  - Уход в спящий режим после бездействия в течении указанного периода

- Отключение мониторов
- Отключение камер

# 17.5. Безопасность

- поддержка протоколов SRTP, TLS, H.235
- установка паролей на различные разделы и интерфейсы
- поддержка управления через SSH, WEB (HTTP, HTTPS)
- отключение IP-служб
- защита сетевых параметров

### Доступно по запросу:

- установка списка разрешённых ІР-адресов для удалённого доступа
- поддержка управления через Telnet

### 17.6. Условия эксплуатации, транспортирования и хранения

- 1. Оборудование следует эксплуатировать в нормальных климатических условиях:
  - температура окружающего воздуха: 25 ± 10 °C;
  - относительная влажность: 45 ~ 80 %;
  - атмосферное давление: 84,0 106,7 кПа (630 800 мм рт. ст.).
- Упакованные терминалы транспортируются всеми видами транспорта в соответствии с условиями группы 5 по ГОСТ 15150-69, кроме негерметизированных отсеков самолётов и открытых палуб кораблей и судов.

Транспортирование терминалов по железной дороге проводят в контейнерах в соответствии с требованиями ГОСТ 18477-79.

При транспортировании в условиях отрицательных температур терминалы перед распаковкой должны быть выдержаны не менее 24 часов в нормальных климатических условиях.

- 3. Терминалы ВКС на складах поставщика и потребителя должны храниться в условиях хранения 1 по ГОСТ 15150-69 при отсутствии в воздухе кислотных, щелочных и других агрессивных примесей.
- 4. Производитель устанавливает официальный срок службы изделия 5 лет, при соблюдении потребителем правил и условий эксплуатации, транспортирования и хранения.

Учитывая высокое качество и надёжность изделия, фактический срок эксплуатации может превышать официальный.

# 18. Инструкция для переговорных комнат

Адрес вашего терминала TrueConf Group Z:

#### SIP-адрес:

### Н.323-адрес:

### 18.1. Включение терминала

Для начала работы с терминалом включите его с помощью кнопки на пульте 🕲.

После включения вас встретит главное меню:

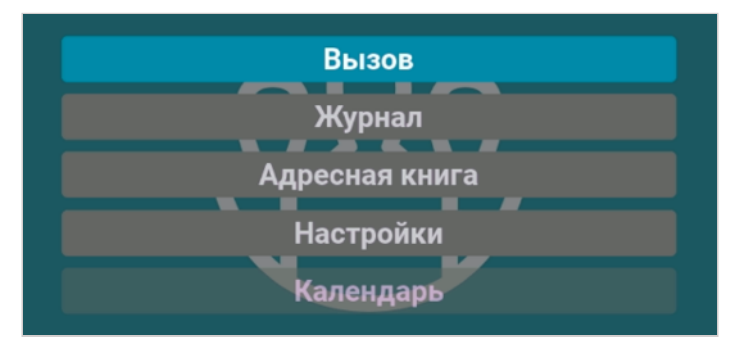

Для возврата в главное меню из любого раздела используйте кнопку 🕥.

### 18.2. Входящий звонок

При входящем звонке вы увидите окно с именем абонента или названием конференции:

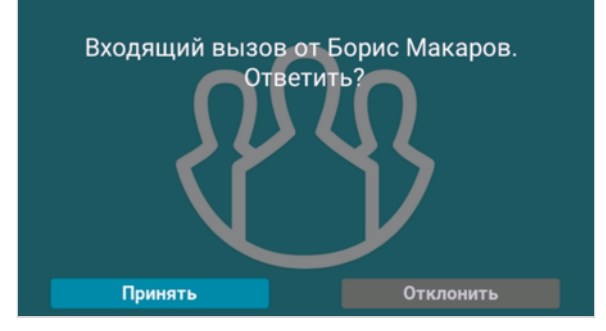

Можно использовать кнопки меню звонка или на пульте Принять 🕥 и Отклонить 🔿.

### 18.3. Как позвонить с терминала

Для звонка в конференции и пользователям которые отсутствует в адресной книге или в журнале вызовов:

- 1. В главном меню перейдите на вкладку Вызов.
- 2. Выберите необходимый протокол (**H.323** или **SIP**).
- 3. Напишите ID и адрес сервера в формате:
  - для конференции 00ID\_конференции@адрес\_сервера;
  - для пользователя ID\_пользователя@адрес\_сервера;
  - для другого SIP/H.323 терминала адрес\_устройства@адрес\_сервера.

#### 4. Нажмите Вызов.

Впоследствии вы сможете повторить этот звонок из журнала вызовов.

# 18.4. Звонок из адресной книги

- 1. В главном меню перейдите на вкладку Адресная книга.
- 2. Выберите необходимую группу контактов, например Локальные (на терминале).
- 3. Выберите необходимый контакт и нажмите кнопку 🕥.

# 18.5. Показ презентации

- 1. Выберите источник контента нажав кнопку РС 📖.
- 2. При выборе показа файла с USB-накопителя откроется окно с его содержимым, где с помощью кнопок навигации выберите нужный файл.
- 3. Для начала трансляции нажмите на пульте кнопку **РС** и выберите **Передать** презентацию.

### 18.6. Возможности во время звонка

- 🚺 выключить или включить микрофон.
- 🖁 настроить уровень громкости звука из динамиков терминала.
- 🖁 масштабировать изображение с РТZ-камеры или презентацию.

(=) – переключение управления (стрелок и кнопок масштабирования) между разными источниками контента: своя PTZ-камера, PTZ-камера собеседника, контент.

💮 – управление источником контента.